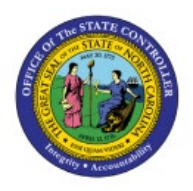

## DAC Inventory Item Creation/Maintenance Job Aid

INV

**QUICK REFERENCE GUIDE INV-40** 

#### Purpose

The purpose of this Quick Reference Guide (**QRG**) is to provide step-by-step explanation of how to: Create and manage new items, Associate new items to 5200DACNI and 5200DACCENI Non-Inventory Organizations, Associate items to DAC Inventory Organizations, Associate existing items to additional DAC Inventory Organizations, Associate DAC items to an Organization when a Replenishment Source Organization is an Organization(warehouse), update MIN/MAX Value (Planning) and other attributes for the Inventory Organization in the North Carolina Financial System (**NCFS**).

This QRG is to be used in conjunction with Virtual Instructor-Led Training (VILT) **INV101: Inventory Agency Manager, INV102: Inventory Cost Accounting**, and **INV109: Inventory Item Maintenance** as well as **INV-08 QRG** and **INV-04 QRG** found here: <u>https://www.osc.nc.gov/training/ncfs-help-</u> <u>documents</u>

#### Introduction and Overview

Inventory Item Management is the process of managing the items for use in a cycle of ordering, storing, selling, and restocking products. DAC will be responsible for adding and maintaining items in the item master file. DAC has a separate item class within the item master titled **DAC ITEM CLASS**.

#### Create and Manage New Items

To Create and manage new items in NCFS, please follow the steps below:

- 1. Navigate to the NCFS environment with this link: <u>https://osc.nc.gov/ncfslogin.</u>
- 2. Log in to the NCFS portal with your credentials to access the system.
- 3. On the Home page, click **Product Management** tab.
- 4. Click the **Product Information Management** app.

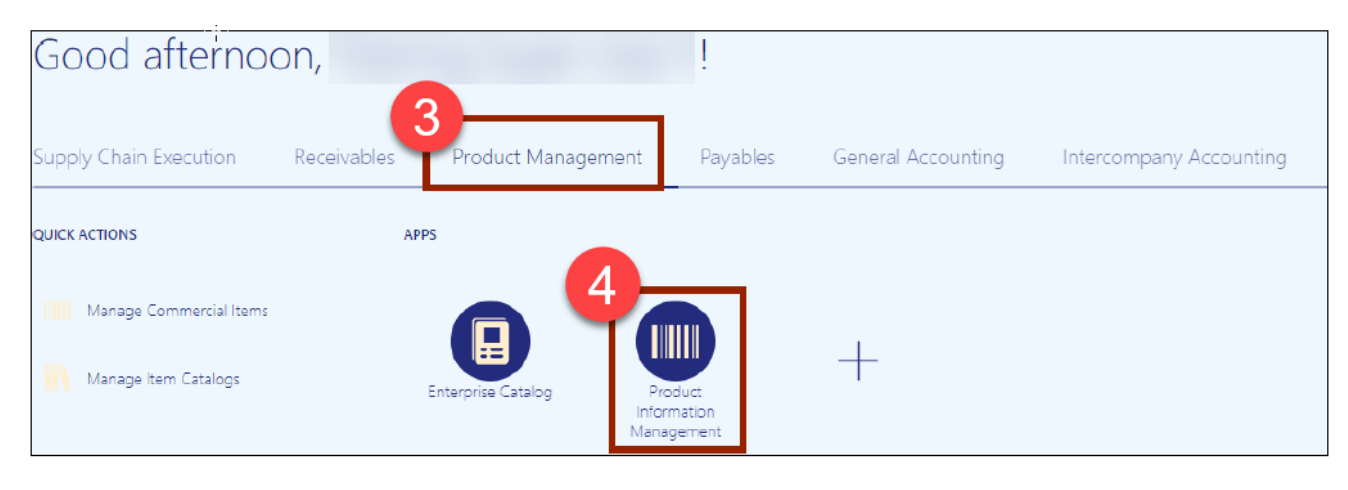

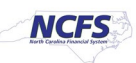

5. The Inventory Management Dashboard page will appear, click the **Tasks** Icon on the righthand side of screen and then click **Create Item**.

|                                  |                    | △ ☆               | □ <b>\$</b> □                                  |
|----------------------------------|--------------------|-------------------|------------------------------------------------|
| Product Information Management   |                    |                   |                                                |
| Product Information Management ⑦ |                    |                   |                                                |
| Time Interval Last 24 hours      |                    | (৩) গ             | <b>5</b>                                       |
| Supplier Products                | Publication Status | Item Completeness |                                                |
| All Statuses                     | Publication Status | 100% 🔻            | Q                                              |
| Z                                |                    |                   | Item Management                                |
|                                  | items 0            |                   | Create Item                                    |
| no data avaliable                | Hom Class 0        |                   | Manage Items                                   |
|                                  | Tierii Class 0     | ļ Ę               | Browse Items                                   |
| Import Batches<br>All Statuses ▼ | Cataloga 0         | No data available | Consta Darda                                   |
|                                  | Contrings 0        |                   | Create Pack                                    |
|                                  | Trading Partner    |                   | Create Item Structure                          |
|                                  | Items ~            |                   | Manage Catalogs                                |
|                                  |                    |                   | Manage Trading Partner Items                   |
|                                  |                    |                   | <ul> <li>manage rading rather terms</li> </ul> |

- 6. In the **Create Item** dialog box, provide values for the following fields:
  - i. Organization defaults to (ITEMMASTERORG).
  - ii. Create New radio button selected.
  - iii. Number of Items.
  - iv. Item Class (DAC Item Class).
  - v. Template defaults to (DAC Item Template) in Selected List.
- 7. Click **OK.**

| Create Item                                       |                                         | ×    |
|---------------------------------------------------|-----------------------------------------|------|
| 6 * Organization                                  | ITEMMASTERORG                           | •    |
| 2                                                 | Create New Create from Copy             |      |
| * Number of Items                                 | 1                                       | - 1  |
| * Item Class<br>Item Class Description            | DAC Item Class<br>DAC Item Class        | •    |
| Templates<br>Available List<br>Root Item Template | 6<br>Selected List<br>DAC Item Template |      |
|                                                   |                                         | ncel |

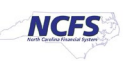

- 8. New Item number is system generated as shown (for DAC).
- 9. Enter Item Description (80 Character length).
- 10. Enter Item Long Description if needed (2000 Character length).
- 11. Select the Primary Unit of Measure.

| Product Information Management Create Item ×                                                          |                                                                                                    |                                                                                        |
|----------------------------------------------------------------------------------------------------|----------------------------------------------------------------------------------------------------|----------------------------------------------------------------------------------------|
| Create Item ⑦                                                                                         |                                                                                                    | ₩2 Social Actions ▼ Save ▼ Gancel                                                      |
| No items to display                                                                                   | 8 * Item DDDCCCCC 9 Description DAC Test Item Entry Tem Class DAC Item Class Approved Status Approved Completences Second | Item Status Active  Lifecycle Phase Production User Item Type Purchased Item Pack Type |
| None 🚽                                                                                                | Created By 700815116                                                                                                    | Revision 0 Creation Date 9/28/23.9.58 AM                                               |
| Overview Specifications Structures Attachments Associations Relationships Ca<br>Formatted Description | tegories Quality 10 Long Description DAC Test Item Entry Extended Description                                             |                                                                                        |
| Mandatory Attributes Primary Unit of Measure EACH Unit of Measure ③                                   |                                                                                                    |                                                                                        |
| * Primary Unit of Measure                                                                             | Ŧ                                                                                                    | Defaulting Control                                                                     |
| Tracking Unit of Measure Primary                                                                      | Posit                                                                                                    | tive Deviation Factor 0                                                                |
| Pricing Primary V                                                                                     | Negat                                                                                                    | tive Deviation Factor 0                                                                |
| Conversions Both                                                                                      | ¥                                                                                                    |                                                                                        |
| 4                                                                                                    |                                                                                                    | ,                                                                                      |

- 12. Click on Categories.
- 13. Click the Actions drop down and select Add Row.

| monnaion waragement                                                 |                                     |                                  |
|---------------------------------------------------------------------|-------------------------------------|----------------------------------|
| ate Item ()                                                         |                                     | ttg Social Actions ▼   Save ▼ Co |
|                                                                     | * Item DRYPYYYY                     |                                  |
|                                                                     |                                     | Item Status Active 🛩             |
| No items to display                                                 | * Description                       | Lifecycle Phase Production V     |
|                                                                     | Item Class DAC Item Class           | User Item Type Purchased Item 🗸  |
|                                                                     | Approval Status Approved            | Pack Type 🗸 🗸                    |
|                                                                     | Completeness Score                  | Revision 0                       |
| None 📲                                                              | Created By P00815116                | Creation Date 9/28/23 10:07 AM   |
| view Specifications Structures Attachments Associations Relationshi | 2<br>S Categories Cuality           |                                  |
| tions 🔻 View 🔻 Format 👻 🕂 🗶 🎵 🖙 📰 Freeze 🤞 Wri                      | p Catalogs All v Associations All v |                                  |
| Add Row Controlled At Category C                                    | ategory Code Hierarchy Description  | Start Date End Date              |
| Delete                                                              |                                     |                                  |
| Export to Excel                                                     |                                     |                                  |

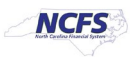

- 14. In the Catalog field, Select NC Catalog.
- 15. In the **Category** field, select the appropriate **UNSPSC Category Code** (Reference existing list of like items for UNSPSC Category Codes).
- 16. Category Code and Description will populate upon Category selection.

| Product Information Management Create Item ×                                                                                                    |                                                                                                    |                                                                                                    |
|----------------------------------------------------------------------------------------------------|----------------------------------------------------------------------------------------------------|----------------------------------------------------------------------------------------------------|
| Create Item ⑦                                                                                                    |                                                                                                    | V⊡Social Actions ▼   Save ▼ Cancel                                                                                                  |
| No items to display<br>None 🛨<br>Overview Specifications Structures Attachments Associations Relationships <b>Categories</b> Quality                      | * Item     000000000       * Description     DAC Test Item Entry       Item Class     DAC Item Class       Approval Status     Approved       Completeness Score     Created By | Item Status Active   Lifecycle Phase Production  User Item Type Purchased Item  Pack Type  Revision 0  Creation Date 3/5/24 8.48 AM |
| Actions View V Format V + X 15 Freeze Wrap Catalogs All<br>Catalog Controlled At Category Code<br>NC Catalog V Master Level 551015-Printed pu V 551015-16 | Associations All     All     Description     S51015-Printed publications                                                                                                    | Start Date End Date<br>3/5/24 6 m/d/yy 6                                                                                            |

- 17. Click on **Specifications** tab, then click on **DAC Additional Attributes**.
- 18. Enter the item Unit of Purchase (UOP), Conversion Factor, Stock Keeping Unit (SKU), and Conversion Class.
- 19. Click Save.

| Create Item ⑦                    |                                         |                        |                     |                   |                 | Social           | Actions 🔻      | Save | • <u>C</u> ancel |
|----------------------------------|-----------------------------------------|------------------------|---------------------|-------------------|-----------------|------------------|----------------|------|------------------|
|                                  |                                         | * Itom                 | 00777777            |                   | Itom Statue     | Activo M         |                | 19   |                  |
|                                  |                                         | ten                    |                     |                   | item status     | Acave +          |                |      |                  |
| 2                                | Ma farme to effective                   | * Description          | DAC Test Item Entry |                   | Lifecycle Phase | Production ~     |                |      |                  |
|                                  | No items to display                     |                        | <i>h</i>            |                   | User Item Type  | Purchased Item V | •              |      |                  |
|                                  |                                         | Item Class             | DAC Item Class      |                   | Pack Type       |                  | ~              |      |                  |
|                                  |                                         | Approval Status        | Approved            |                   | Povision        | 0                |                |      |                  |
|                                  |                                         | Completeness Score     |                     |                   | Revision        |                  |                |      |                  |
|                                  | None 🛨                                  | Created By             | 00815116            |                   | Creation Date   | 3/5/24 8:48 AM   |                |      |                  |
|                                  |                                         |                        |                     |                   |                 |                  |                |      |                  |
| 47                               |                                         |                        |                     |                   |                 |                  |                |      |                  |
|                                  |                                         |                        |                     |                   |                 |                  |                |      |                  |
| Overview Specifications Structu  | res Attachments Associations Relationsh | ips Categories Quality |                     |                   |                 |                  |                |      |                  |
|                                  |                                         |                        |                     |                   |                 |                  |                |      |                  |
| Transactional Attributes         | Item: DAC Additional Attribute          | es                     |                     |                   |                 |                  |                |      |                  |
| Additional Attributes            |                                         |                        |                     |                   |                 |                  |                |      |                  |
| DAC Additional Attributes        | DAC Additional Attributes               |                        |                     |                   |                 |                  |                |      |                  |
| ▲ Item Revision                  |                                         |                        |                     | 18                |                 |                  |                |      |                  |
| Additional Attributes            |                                         |                        |                     | <b>•</b>          |                 |                  |                |      |                  |
|                                  | Catalog                                 | STCK T                 |                     | UOP               | EA              |                  | ▼ E            | EACH |                  |
| Item Organization                | Price Option                            | Α                      |                     | Conversion Factor | 1               |                  |                |      |                  |
| Manufacturing                    |                                         |                        |                     |                   |                 |                  |                |      |                  |
| Service                          | Seasonal Item                           | •                      |                     | SKU               | EA              |                  | ▼ <sup>E</sup> | EACH |                  |
| Inventory<br>Devoiced Attributes | Item Group                              | -                      |                     | Conversion Class  |                 |                  |                |      |                  |
| Sales and Order Management       |                                         | •                      |                     |                   | INTRACE/400     |                  | •              |      |                  |
| Planning                         | Item Subgroup                           |                        | •                   |                   |                 |                  |                |      |                  |
| Purchasing                       |                                         |                        |                     |                   |                 |                  |                |      |                  |

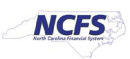

20. The new Item number will be displayed.

| Product Information Management Create Item | x                   |                                                                                   | U                                                            |                                                                                                    |                                                      |                              |
|--------------------------------------------|---------------------|-----------------------------------------------------------------------------------|--------------------------------------------------------------|----------------------------------------------------------------------------------------------------|------------------------------------------------------|------------------------------|
| Edit Item: 0018533 (ITEMMA                 | ASTERORG) 🗇 \star   |                                                                                   |                                                              |                                                                                                    | Rocial 🚳 Actions 🔻                                   | Save <b>v</b> <u>C</u> ancel |
| )                                          | No items to display | * Description<br>tem Class<br>Approval Status<br>Completeness Score<br>Created By | 0018533<br>DAC Test Item Entry<br>DAC Item Class<br>Approved | Item Status<br>Lifecycle Phase<br><u>User Item Type</u><br><u>Pack Type</u><br>Revision<br>Creation Date | Active  Production Purchased Item 0 9/28/23 10:07 AM | v                            |

# 5200DACNI and 5200DACCENI Non-Inventory Organization Item Association

To Associate a New Item to your 5200DACNI and 5200DACCENI Non-Inventory Organization in NCFS, please follow the steps below:

1. Click on the Associations Tab for the newly created item.

| Product Information Management Create Item ×                                                 |                                       |                                          |                                |                        |        |
|----------------------------------------------------------------------------------------------|---------------------------------------|------------------------------------------|--------------------------------|------------------------|--------|
| Edit Item: 0018533 (ITEMMASTERORG) ⑦ *                                                       |                                       |                                          |                                | Ro Social              | ctions |
| No items to display                                                                          | Item<br>* Description                 | 0018533<br>DAC Test Item Entry           | Item Status<br>Lifecycle Phase | Active V<br>Production |        |
|                                                                                              | Item Class                            | DAC Item Class                           | User Item Type                 | Purchased Item         | ~      |
|                                                                                              | Approval Status<br>Completeness Score | Approved                                 | Pack Type<br>Revision          | •                      |        |
| None 📲                                                                                       | Created By                            | <b>F</b> 00815116                        | Creation Date                  | 9/28/23 10:07 AM       |        |
| Overview Specifications Structures Attachments Associations Relationships Categories Quality |                                       |                                          |                                |                        |        |
| Formatted Description                                                                        | Long Description                      | DAC Test Item Entry Extended Description | n<br>                          |                        |        |
| ✓ Unit of Measure ⑦                                                                          |                                       |                                          |                                |                        |        |
| Primary Unit of Measure EACH                                                                 |                                       |                                          | Defaulting Control             |                        |        |

2. Click the **Select and Add** Icon or Click the **Actions** drop down and **Select and Add** and a Popup window will appear to **Select and Add: Organizations.** 

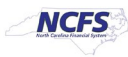

3. Enter the **5200DACNI** and **5200DACCENI** Non-Inventory Organization to Associate item to and Click the **Search** button.

| Product Information Management Create Item ×                                                |                                       |                                                                                                    |
|---------------------------------------------------------------------------------------------|---------------------------------------|----------------------------------------------------------------------------------------------------|
| Edit Item: 0018533 (ITEMMASTERORG) ② *                                                      |                                       | Ra Social 😽 Actions 🗸 Save 🔻 Cancel                                                                             |
|                                                                                             |                                       |                                                                                                    |
|                                                                                             | Asked and Add. Opportunities          |                                                                                                    |
|                                                                                             | Select and Add: Organizations         | Item Status Active 🗸                                                                                            |
| No items to display                                                                         | Search Organization V                 | Lifecycle Phase Production                                                                                      |
| real normal cale supporty                                                                   | Organization Organization Name        | User Item Type Purchased Item 🗸                                                                                 |
| ,<br>,                                                                                      |                                       | Pack Type V                                                                                                    |
| Comp                                                                                        | Templates :                           | Revision 0                                                                                                    |
| None 🕂                                                                                      | Tomplatos .                           |                                                                                                    |
|                                                                                             | Available List Selected List          | Creation Date 9/28/23 10:07 AM                                                                                  |
|                                                                                             | >                                     |                                                                                                    |
| Quendeu Specifications Structures Attackments Associations Delationships Categories Quelity | »                                     |                                                                                                    |
|                                                                                             | · · · · · · · · · · · · · · · · · · · |                                                                                                    |
| Organizations Supplier Organizations                                                        |                                       |                                                                                                    |
| Actions 🔻 View 🔻 Format 👻 👔 🔛 Reassign 🖙 🔟 Freeze 🖃 Detach 斗 Wrap                           |                                       |                                                                                                    |
| Organization Organization Name Item Status of Measure M                                     | Apply Done Cancel                     | Positive Negative Change Order: Change Line<br>Deviation Deviation Approval Status Line Status<br>Factor Factor |
| ITEMMASTERO INVENTORY ITEM MASTER Active EACH P                                             | rimary Primary                        | 0 0 Approved                                                                                                    |
| Columns Hidden 3                                                                            |                                       |                                                                                                    |

## NOTE:\*\*\*Always Associate New Items to the Non-Inventory Organization 5200DACNI and 5200DACCENI first\*\*\*

- 4. Select the **Organization** and the **DAC Item Template (ITEMMASTERORG)** will populate under Available List.
- 5. Click the Single Arrow to move this template to the Selected List.

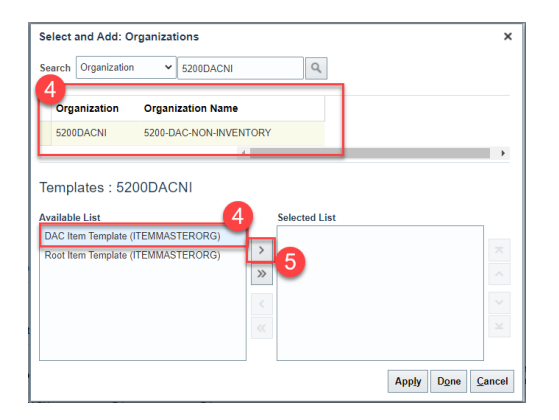

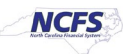

6. Click **Apply** and then **Done**.

| Search                 | Organization         | ← 5200DACNI       | ٩                                               |   |
|------------------------|----------------------|-------------------|-------------------------------------------------|---|
| Orga                   | nization             | Organization Name | e                                               |   |
| 52000                  | DACNI                | 5200-DAC-NON-INVE | ENTORY                                          |   |
|                        |                      |                   | 4                                               | Þ |
| Available<br>Root Iter | List<br>n Template ( | ITEMMASTERORG)    | Selected List DAC Item Template (ITEMMASTERORG) |   |
| Available<br>Root Iter | List<br>n Template ( | ITEMMASTERORG)    | Selected List DAC Item Template (ITEMMASTERORG) |   |

- 7. The newly Associated Non-Inventory Organizations will now appear under the item's **Associations** tab.
- 8. Click Save.
- 9. Repeat steps 1-8 for the 5200DACCENI Non-Inventory Organization.

| Product Info                  | ormation Managemer                                       | t Create Item ×                                                         |                   |                                   |                             |                     |                            |                          |                     |                     |                  | •                     |                              |
|-------------------------------|----------------------------------------------------------|-------------------------------------------------------------------------|-------------------|-----------------------------------|-----------------------------|---------------------|----------------------------|--------------------------|---------------------|---------------------|------------------|-----------------------|------------------------------|
| Edit It                       | em: 001853                                               | 3 (ITEMMASTERORG) ⑦ *                                                   |                   |                                   |                             |                     |                            |                          |                     |                     | 🌄 Social 😡       | Actions •             | iave <b>T</b> <u>C</u> ancel |
|                               | D <sub>2</sub>                                           |                                                                         |                   |                                   |                             |                     |                            |                          |                     |                     |                  |                       |                              |
|                               |                                                          |                                                                         |                   |                                   | Item                        | 0018533             |                            |                          |                     | Item Status         | Active 🖌         |                       |                              |
|                               |                                                          | No items to display                                                     |                   |                                   | * Description               | DAC Test Item Entry | ·                          |                          | Li                  | fecycle Phase       | Production       |                       |                              |
|                               |                                                          |                                                                         |                   |                                   | Item Class                  | DAC Item Class      |                            |                          | Ŭ                   | Iser Item Type      | Purchased Item   |                       | ~                            |
|                               |                                                          |                                                                         |                   |                                   | Approval Status             | Approved            |                            |                          |                     | Pack Type           |                  | ~                     |                              |
|                               |                                                          |                                                                         |                   | Co                                | mpleteness Score            |                     |                            |                          |                     | Revision            | 0                |                       |                              |
|                               |                                                          | None 📕                                                                  |                   |                                   | Created By                  | 00815116            |                            |                          |                     | Creation Date       | 9/28/23 10:07 AM |                       |                              |
| Overview<br>Organiz<br>Actior | w Specifications<br>zations Supplier<br>ns View View For | Structures Attachments Associations Organizations mat  T T Reassign T T | Relationships Cat | egories Quality<br>Detach of Wrap |                             |                     |                            |                          | Positive            | Negative            |                  |                       |                              |
| 7                             | Organization                                             | Organization Name                                                       | item Status       | * Primary Unit<br>of Measure      | Tracking Unit of<br>Measure | Pricing             | Secondary Un<br>of Measure | it Defaulting<br>Control | Deviation<br>Factor | Deviation<br>Factor | Approval Status  | Change Order:<br>Line | Change Line<br>Status        |
|                               | 5200DACNI                                                | 5200-DAC-NON-INVENTORY                                                  | Active            | EACH                              | Primary                     | Primary             |                            |                          | 0                   | 0                   | Approved         |                       |                              |
|                               | 5200DACCENI                                              | 5200-DAC-CORRECTION-ENTERPRISE-N                                        | Active            | EACH                              | Primary                     | Primary             |                            |                          | 0                   | 0                   | Approved         |                       |                              |
| _                             | ITEMMASTERO                                              | INVENTORY ITEM MASTER                                                   | Active            | EACH                              | Primary                     | Primary             |                            | -                        | 0                   | 0                   | Approved         |                       |                              |

Columns Hidden 3

**TIP:** When Selecting and Adding Organizations/Association to an Item, you can pull up a complete list of DAC warehouses by entering a numeric character and percentage sign **(42%)**. To search a specific group of warehouses such as Food warehouses, enter a numeric character and percentage sign and then the last character of the warehouse **(42%F)**. To search DAC Non-Inventory Organizations, enter **(52%)**. See examples below.

This will allow you to select multiple Organizations for Item association at once by pressing the Control (Ctrl) key and clicking multiple Organizations or holding down the SHIFT key and selecting multiple Organizations. **Note:** The Organization Templates will not display, but the **DAC Item Template (ITEMMASTERORG)** will be selected for all Organizations selected.

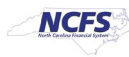

| Organization | Organization Name               | organization | Organization Name             | Search Organization | ◆ 52%            |                 |
|--------------|---------------------------------|--------------|-------------------------------|---------------------|------------------|-----------------|
| 4210081      | OSDT - SOUTH PIEDMONT CC - WEA  | 423010F      | NCCIW - FOOD WAREHOUSE        | -                   |                  | TIP             |
| 4210082      | OSDT - FOOTHILLS - WEAPONS WAF  | 423011F      | NCCIW - MIN FOOD WAREHOUSE    | Organization        | Organization Na  | me              |
| 4210083      | OSDT - EAST CAROLINA - WEAPONS  | 423060F      | NEUSE - FOOD WAREHOUSE        | 5200DACCENI         | 5200-DAC-CORRE   | CTION-ENTERPRIS |
| 4210084      | OSDT - RANDOLPH CC - WEAPONS \  | 423070F      | TYRRELL - FOOD WAREHOUSE      | S200D/100EIII       | 5200 B/10 001112 |                 |
| 4210085      | OSDT - SAMARCAND - WEAPONS W/   | 423080F      | DAN RIVER WF - FOOD WAREHOUSE | 5200DACNI           | 5200-DAC-NON-IN  | IVENTORY        |
| 4210086      | OSDT-LAURINBURG RCC             | 423085F      | CRAVEN - FOOD WAREHOUSE       | •                   |                  |                 |
| 4210087      | OSDT-CCCC EMRG SVC              | 423095F      | NPCCW CRV - FOOD WAREHOUSE    |                     |                  |                 |
| 421008W      | OSDT - WEAPONS WAREHOUSE        | 423100F      | CENTRAL PRISON - FOOD WAREHOU | Templates :         |                  |                 |
| 4210401      | CENTRAL WAREHOUSE RADIO SHO     | 423305F      | ROANOKE RIVER - FOOD WAREHOU  |                     |                  |                 |
| 4210451      | CENTRAL SUPPLY WAREHOUSE - DI   | 423306F      | ROANOKE RIVER MIN - FOOD WARE | Available List      | Selected Lis     | t               |
| 4210452      | CENTTAL SUPPLY SECURITY WAREF   | 423400F      | EASTERN - FOOD WAREHOUSE      |                     |                  |                 |
| 422005C      | DOP ADMINISTRATIVE SERVICES - C | 423500F      | PIEDMONT - FOOD WAREHOUSE     |                     | >                | $\sim$          |
| 422005W      | DOP SECURITY - WEAPONS WAREH    | 423600F      | SOUTHERN - FOOD WAREHOUSE     |                     | >>               | ~               |
| 422046D      | CENTRAL PHARMANCY (DRUG) - DIS  | 423601F      | SOUTHERN/MONTG - FOOD WAREH   |                     |                  |                 |
| 422046M      | CENTRAL PHARMANCY (MEDICAL - (  | 423710F      | NASH - FOOD WAREHOUSE         |                     | - < - C          | $\sim$          |
| 423010C      | NCCIW - CLOTHING WAREHOUSEIN    | 423720F      | FOOTHILLS - FOOD WAREHOUSE    |                     | 11               | $\sim$          |
| 4            |                                 | 4            | •                             |                     |                  |                 |

#### **DAC Inventory Organization Association**

Repeat steps 1-8 to add additional DAC Organization associations to the newly created item.
 See Example below\*\*\*

\*\*\*Note: For DAC Main Distribution Centers (Example: 4210451, etc...), the Replenishment Source Type MUST always be SUPPLIER\*\*\*

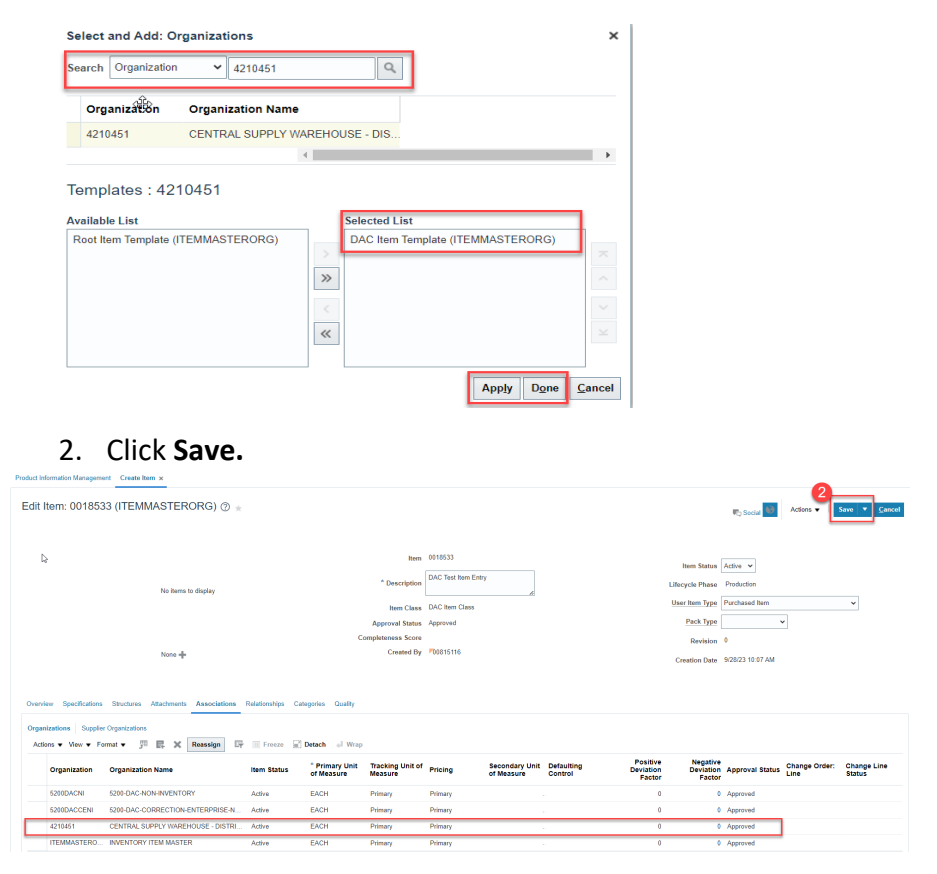

NORTH CAROLINA OFFICE OF THE STATE CONTROLLER

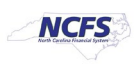

Associate existing items to additional DAC Inventory Organization(s):

- 1. Navigate to Product Information Management tab.
- 2. Click the **Task** Menu Icon.
- 3. Select Mange items under Item Management.

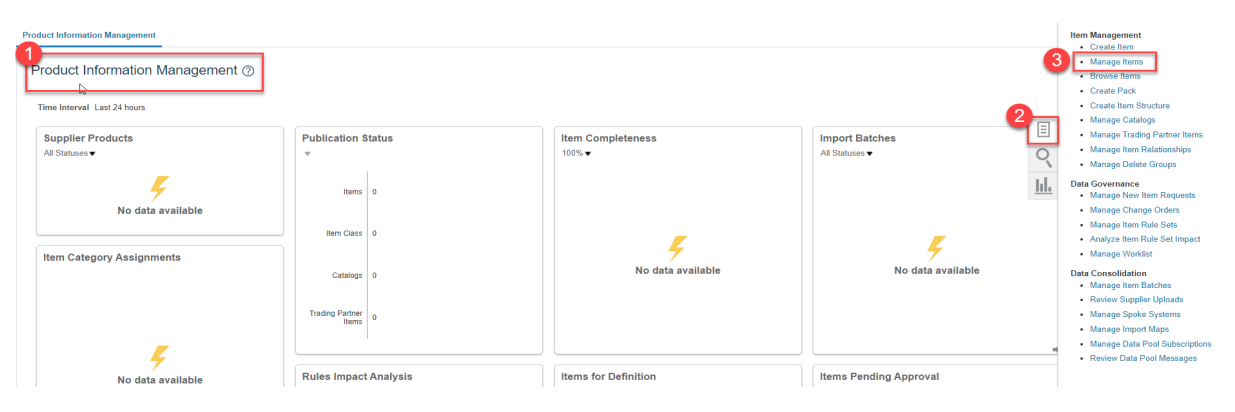

- 4. Select the DAC Item Class.
- 5. Enter Item Number, Description or Keyword to search Item for updating.
- 6. Click the **Search** Button.

| Product Information Management Manage Items × |                                                                      |                                    |
|-----------------------------------------------|----------------------------------------------------------------------|------------------------------------|
| Manage Items @ DAC Item Class                 |                                                                      | Done                               |
| ▲ Advanced Search                             | Item                                                                 | Saved Search Application Default ~ |
| ** Item Starts with  0018533                  | 5 <sup>**</sup> Keyword                                              |                                    |
| ** Description Starts with ~                  | 6                                                                    | Search Reset Save Add Fields       |
| Search Results                                |                                                                      |                                    |
| Actions • View • Format • + 🗶 🎢 Compare       | 📰 Detach 🚽 Wrap 🖹 Image Show 🗸 Manage Item Mass Changes 💌 🏷          |                                    |
| Item Description                              | Approval Status Item Status Long Description Item Class Organization | Image                              |
| No search conducted.                          |                                                                      |                                    |
| Columns Hidden 369                            |                                                                      |                                    |

- 7. The DAC item will populate and show a list of associated Organizations.
- 8. Click the Item number for ITEMMASTERORG organization.

| Prod | uct Info | rmation Manag   | gement Mana              | age Items ×  |          |        |            |                |                 |                 |                                  |                |               |                       |               |               |
|------|----------|-----------------|--------------------------|--------------|----------|--------|------------|----------------|-----------------|-----------------|----------------------------------|----------------|---------------|-----------------------|---------------|---------------|
| N    | lana     | ge Items        | ⑦ DAC Ite                | m Class      |          | •      |            |                |                 |                 |                                  |                |               |                       |               | Done          |
|      | ⊿ Ad     | Ivanced Se      | earch                    |              |          |        |            |                |                 |                 |                                  |                |               | Saved Se              | arch Applicat | ion Default 🗸 |
|      |          | ** Item         | Starts with $\checkmark$ | 0018533      |          |        | ** Keyword | 1              |                 | ]               |                                  |                |               |                       |               |               |
|      | **       | Description     | Starts with 🗸            |              |          |        |            |                |                 |                 |                                  |                |               |                       |               |               |
|      |          |                 |                          |              |          |        |            |                |                 |                 |                                  |                |               | Search Res            | iet Save      | Add Fields    |
| -    | l Sea    | arch Res        | ults                     |              |          |        |            |                |                 |                 |                                  |                |               |                       |               |               |
| 1    | Actions  | ✓ View      ✓ I | Format 👻                 | + 🗙 🏸 Com    | pare 🕎   | Detach | ⊕l Wrap    | 🖹 Image Show 🗸 | Manage Item Ma  | ass Changes 👻 🤸 | 2                                |                |               |                       |               |               |
|      |          | Item            |                          | Descriptio   | n        |        |            |                | Approval Status | Item Status     | Long Description                 | Item Class     | Organization  | Image                 |               |               |
| 1    | 7        | 0018533         |                          | DAC Test Ite | em Entry |        |            |                | Approved        | Active          | DAC Test Item Entry Extended Des | DAC Item Class | ITEMMASTERORG | No Image<br>Available |               |               |
|      | Þ        | 0018533         |                          | DAC Test Ite | em Entry |        |            |                | Approved        | Active          | DAC Test Item Entry Extended Des | DAC Item Class | 5200DACNI     | No Image<br>Available |               |               |
|      | ×        | 0018533         |                          | DAC Test Ite | am Entry |        |            |                | Approved        | Active          | DAC Test Item Entry Extended Des | DAC Item Class | 5200DACCENI   | No Image<br>Available |               |               |
|      | ŀ        | 0018533         |                          | DAC Test Ite | em Entry |        |            |                | Approved        | Active          | DAC Test Item Entry Extended Des | DAC Item Class | 4210451       | No Image<br>Available |               |               |

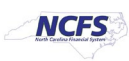

9. Click the Associations Tab.

10. Click the Select and Add Icon or Click Actions and Select and Add.

| Product Inf | formation Manageme                                               | nt Manage Items × Item: 0018533 (ITEMM/  | STERORG) ×       |                              |                               |                               |                            |                          |                                                                                                    |                                               |                    |                       |
|-------------|------------------------------------------------------------------|------------------------------------------|------------------|------------------------------|-------------------------------|-------------------------------|----------------------------|--------------------------|----------------------------------------------------------------------------------------------------|-----------------------------------------------|--------------------|-----------------------|
| Edit I      | ltem: 001853                                                     | 3 (ITEMMASTERORG) ② *                    |                  |                              |                               |                               |                            |                          |                                                                                                    | 🌄 Social 🍬                                    | Actions -          | Save <b>C</b> ancel   |
|             |                                                                  | No items to display                      |                  |                              | Item<br>* Description         | 0018533<br>DAC Test Item Entr | y "                        |                          | lten<br>Lifecyck                                                                                                    | n Status Active V                             |                    |                       |
|             |                                                                  |                                          |                  | 6                            | Item Class<br>Approval Status | DAC Item Class<br>Approved    |                            |                          | User Ite<br>Pa                                                                                                    | em Type Purchased Item                        | ~                  | ~                     |
|             | La                                                               | None 🖶                                   |                  |                              | Created By                    | 00815116                      |                            |                          | F                                                                                                    | Revision 0<br>ion Date 9/28/23 10:07 AN       | I.                 |                       |
| Overvie     | ew Specifications                                                | 9<br>Structures Attachments Associations | Relationships Ca | itegories Quality            |                               |                               |                            |                          |                                                                                                    |                                               |                    |                       |
| Organ       | nizations Supplier                                               | Organizations 10<br>mat - S Reassign F   | Freeze           | Detach el Wrap               |                               |                               |                            |                          |                                                                                                    |                                               |                    |                       |
|             | Export to Excel Select and Add                                   | Organization Name                        | Item Status      | * Primary Unit<br>of Measure | Tracking Unit of<br>Measure   | Pricing                       | Secondary Un<br>of Measure | it Defaulting<br>Control | Positive Positive Pos | Negative<br>Deviation Approval Stat<br>Factor | Line Change Order: | Change Line<br>Status |
|             | Delete                                                           | INVENTORY ITEM MASTER                    | Active           | EACH                         | Primary                       | Primary                       |                            |                          | 0                                                                                                    | 0 Approved                                    |                    |                       |
|             | 4210451                                                          | CENTRAL SUPPLY WAREHOUSE - DISTRI        | Active           | EACH                         | Primary                       | Primary                       |                            |                          | 0                                                                                                    | 0 Approved                                    |                    |                       |
|             | 5200DACCENI 5200-DAC-CORRECTION-ENTERPRISE-N Active EACH Primary |                                          |                  |                              |                               | Primary                       |                            |                          | 0                                                                                                    | 0 Approved                                    |                    |                       |
|             | 5200DACNI                                                        | 5200-DAC-NON-INVENTORY                   | Active           | EACH                         | Primary                       | Primary                       |                            |                          | 0                                                                                                    | 0 Approved                                    |                    |                       |
|             | Columns Hidden 3                                                 | 3                                        |                  |                              |                               |                               |                            |                          |                                                                                                    |                                               |                    |                       |

- 11. Select the DAC Organization(s) to associate the existing item too.
- 12. Select the DAC Item Template (ITEMMASTERORG) and Click Arrow Icon to move to Selected List.
- 13. Click **Apply** and then **Done.**

| Barch Organization | 4210452          | ٩.             |
|--------------------|------------------|----------------|
| Organization       | Organization Nam | ne             |
| 4210452            | CENTTAL SUPPLY   | SECURITY WAREH |
|                    |                  | 4              |
|                    |                  |                |

- 14. Click Save.
- 15. The new DAC Organization/Association is complete.

| oduct Informa                     | ation Manageme                  | nt Manage Items x Item: 0018533 (ITEMM                               | ASTERORG) ×      |                              |                             |                    |                             |                       |                                 |                                 |                   |                       |                       |
|-----------------------------------|---------------------------------|----------------------------------------------------------------------|------------------|------------------------------|-----------------------------|--------------------|-----------------------------|-----------------------|---------------------------------|---------------------------------|-------------------|-----------------------|-----------------------|
| Edit Iter                         | m: 001853                       | 3 (ITEMMASTERORG) ⊘ ±                                                |                  |                              |                             |                    |                             |                       |                                 |                                 | 🖏 Social 😡        | Actions •             | Save 💌 Cano           |
|                                   |                                 |                                                                      |                  |                              |                             |                    |                             |                       |                                 |                                 |                   | Last                  | Saved 9/28/23 12:20   |
|                                   | D <sub>2</sub>                  |                                                                      |                  |                              | Item                        | 0018533            |                             |                       |                                 |                                 |                   |                       |                       |
|                                   |                                 |                                                                      |                  |                              |                             | DLC Test Inco Entr |                             |                       |                                 | Item Status                     | Active v          |                       |                       |
|                                   |                                 | No items to display                                                  |                  |                              | * Description               | ono non non chi    | ·                           |                       | u                               | lecycle Phase                   | Production        |                       |                       |
|                                   |                                 |                                                                      |                  |                              | Item Class                  | DAC Item Class     |                             |                       | Ţ                               | ser Item Type                   | Purchased Item    |                       | ~                     |
|                                   |                                 |                                                                      |                  |                              | Approval Status             | Approved           |                             |                       |                                 | Pack Type                       |                   |                       |                       |
|                                   |                                 |                                                                      |                  | G                            | ompleteness Score           |                    |                             |                       |                                 | Revision                        | 0                 |                       |                       |
|                                   |                                 | Nona 🕂                                                               |                  |                              | Created By                  | P00815116          |                             |                       |                                 | Constinue Date                  | 9/28/23 10 07 444 |                       |                       |
| Overview<br>Organizati<br>Actions | Specifications<br>ions Supplier | Structures Attachments Associations Organizations mot • F Resseign F | Relationships Ca | Detach of Wrap               |                             |                    |                             |                       |                                 |                                 |                   |                       |                       |
| On                                | ganization                      | Organization Name                                                    | Item Status      | * Primary Unit<br>of Measure | Tracking Unit of<br>Measure | Pricing            | Secondary Uni<br>of Measure | Defaulting<br>Control | Positive<br>Deviation<br>Factor | Negative<br>Deviation<br>Factor | Approval Status   | Change Order:<br>Line | Change Line<br>Status |
| ITE                               | EMMASTERO                       | INVENTORY ITEM MASTER                                                | Active           | EACH                         | Primary                     | Primary            |                             |                       | 0                               | 0                               | Approved          |                       |                       |
| 42                                | 10451                           | CENTRAL SUPPLY WAREHOUSE - DISTRI                                    | Active           | EACH                         | Primary                     | Primary            |                             |                       | 0                               | 0                               | Approved          |                       |                       |
| 15 42                             | 10452                           | CENTTAL SUPPLY SECURITY WAREHOUS                                     | Active           | EACH                         | Primary                     | Primary            |                             |                       | 0                               | 0                               | Approved          |                       |                       |
| 621                               | NOACCEN                         | 6200-DAC-CORRECTION-ENTERPRISE-N                                     | Active           | EACH                         | Primary                     | Primary            |                             |                       | 0                               | 0                               | Approved          |                       |                       |
| 621                               | NOACN                           | 5200-DAC-NON-INVENTORY                                               | Active           | EACH                         | Primary                     | Primary            |                             |                       | 0                               | 0                               | Approved          |                       |                       |
| Co                                | dumne Hiddan                    | 1                                                                    |                  |                              |                             |                    |                             |                       |                                 |                                 |                   |                       |                       |

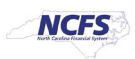

#### Adding Item to a Sub-Inventory Location within a Warehouse

- 1. Navigate to My Enterprise.
- 2. Select Setup and Maintenance.

| Good m          | norning, NATLYNN STEIN                   | N                              |                         |  |
|-----------------|------------------------------------------|--------------------------------|-------------------------|--|
| < My Enterprise | Tools Others                             |                                |                         |  |
| QUICK ACTIONS   | APPS                                     |                                |                         |  |
| 🥌 Available Fe  | atures                                   | New Features Feature Updates   | Setup and<br>Mantenance |  |
| Analytics       |                                          |                                |                         |  |
| Cash Manager    | ent Infolets General Accounting Infolets | Plan to Produce Infolets Order | to Cash Infolets        |  |

- 3. Select Manufacturing and Supply Chain Materials Management.
- 4. Select Inventory Management.
- 5. Change the Show field drop down to "All Tasks".
- 6. Select Manage Items Transaction Defaults.

|                                         |                             |                                      |                   |               | I 🗘 NS           |
|-----------------------------------------|-----------------------------|--------------------------------------|-------------------|---------------|------------------|
| Setup: Manufacturing and Supply Chain M | aterials Management 💌 ᇘ 🔗 🤇 |                                      |                   |               | Actions <b>*</b> |
| Functional Areas                        | Change Feature Opt In       | Search Tasks                         |                   |               |                  |
| * Financial Reporting Structures        | Shared                      | Inventory Management                 |                   |               |                  |
| * Organization Structures               | Shared 🔽                    | Task Help Scope                      | Predecessor Tasks | Notes Actions |                  |
| * Customers                             | Shared 💌                    | Imanage Subinventories and Eucators  | v                 |               | • E              |
| * Suppliers                             | Shared 💌                    | Manage ABC Classes                   | 0                 | 0             |                  |
| * Facilities                            | °. 🔽                        | Manage ABC Classification Sets       | 0                 | 0             |                  |
|                                         |                             | Manage ABC Assignment Groups         | 0                 | 0 🤛           |                  |
| " Users and Security                    | Shared 🔽                    | Manage Interorganization Parameters  | 0                 | 0 😎           |                  |
| * Items                                 | Shared 🔽                    | Manage Intersubinventory Parameters  | 0                 | 0 💌           |                  |
| Carriers and Transit Times              | •                           | Manage Account Aliases               | 0                 | 0 🔽           |                  |
| * Catalogs                              | Shared 🔽                    | Manage Inventory Transaction Reasons | 0                 | 0 💌           |                  |
| Inventory Management                    |                             | Manage Item Transaction Defaults     | 0                 | 0 🔽           |                  |
| Receiving                               | Shared 💌                    | Manage Pick Slip Grouping Rules      | 0                 | 0             |                  |
| * Shipping                              |                             | -Manane Picking Rules                | n                 | n 🗨           | -                |
| Receipt Accounting                      | Shared 🔽                    |                                      |                   |               |                  |
| * Cost Accounting                       |                             |                                      |                   |               |                  |

- 7. Select the appropriate Inventory Organization.
- 8. Enter the Item number.
- 9. Click Search.

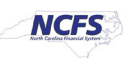

10. Click the +(plus) sign to add the Item to a Sub-Inventory.

|                                                                             |                                    |   |                                 | Ć                  | 〕 ☆              | Þ 🕻       | NS             |
|-----------------------------------------------------------------------------|------------------------------------|---|---------------------------------|--------------------|------------------|-----------|----------------|
| Manage Item Transaction Defaults ⑦                                          |                                    |   | Inventory Organization 31MAIN C | hange Organization | ave <u>S</u> ave | and Close | <u>C</u> ancel |
| Search     Item 300015      Item Description Starts with       Item Keyword | Default For v Subinventory Locator | • |                                 |                    |                  | Search    | Reset          |
| Search Results                                                              |                                    |   |                                 |                    |                  | 9         |                |
| Actions ▼ View ▼ + X Edit Subinventory ∨                                    | Change                             |   |                                 |                    |                  |           | *              |
| * Item Item Description                                                     | For Subinventary Locator           |   |                                 |                    |                  |           | Ŧ              |

- 11. Enter the item number in the item field.
- 12. The item description will populate.
- 13. Select "Receiving" from the Default For drop down list.
- 14. Select the appropriate Sub-inventory from the drop-down list.
- 15. Click Save and Close.

| Manage Item Transaction Defaults ⑦                    |                      | Inventory Organization 31MAIN Change Organization Save Save and Close Cancel |
|-------------------------------------------------------|----------------------|------------------------------------------------------------------------------|
| ⊿ Search                                              |                      | •                                                                            |
| Item 3000015 Q                                        | Default For          |                                                                              |
| Item Description Starts with V                        | Subinventory         |                                                                              |
| Item Keyword                                          | Locator              |                                                                              |
|                                                       |                      | Search Reset                                                                 |
| ✓ Search Results                                      |                      |                                                                              |
| Actions 🔻 View 👻 🕂 🗶 Edit Subinventory 🗸 🔍 🗸          | hange                |                                                                              |
| 11 Item Description                                   | Subinventary Locator |                                                                              |
| Zannate O BANDAGE FLASTIC WDAD S' Y 5 VDS A Persiding |                      |                                                                              |
|                                                       |                      |                                                                              |
|                                                       | AB01                 |                                                                              |
|                                                       | AC01                 |                                                                              |
|                                                       | AD01                 |                                                                              |
|                                                       | AE01                 |                                                                              |
|                                                       | BA01                 |                                                                              |
|                                                       | BB01                 |                                                                              |
|                                                       | BC01                 |                                                                              |
|                                                       | BD01                 |                                                                              |
|                                                       | CA01 -               |                                                                              |
|                                                       | Search               |                                                                              |

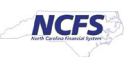

# 16. Navigate back to Inventory Management Functional Area and Select Manage Subinventories and Locators.

| Setup: Manafacturing and Supply Chain M | aterials Management 💌 ᇘ 🕐 |                                                           |                      |               | Actions * |
|-----------------------------------------|---------------------------|-----------------------------------------------------------|----------------------|---------------|-----------|
| Functional Areas                        | Change Feature Opt In     | Search Tasks                                              |                      |               |           |
| * Initial Users                         | Shared 💌 📩                | Inventory Management                                      |                      |               |           |
| * Enterprise Profile                    | Shared 💌                  | View 🔻 Format 👻 🔲 Freeze 🔛 Detach 斗 Wrap Show All Tasks 🗸 |                      |               |           |
| * Legal Structures                      | Shared 😎                  | Task Help Sco                                             | pe Predecessor Tasks | Notes Actions |           |
| * Financial Reporting Structures        | Shared 🔽                  | Manage Inventory Profile Options                          | 0                    | 0 🔽           | <u> </u>  |
| * Organization Structures               | Shared                    | Manage Inventory Lookups                                  | 0                    | 0 💌           |           |
| * Customere                             |                           | Manage Inventory Value Sets                               | 0                    | 0 🔽           |           |
| Customers                               | Shared                    | Manage Inventory Descriptive Flexfields                   | 0                    | 0 🔽           |           |
| * Suppliers                             | Shared 🔽                  | Manage Inventory Account Alias Key Flexfield              | 0                    | 0 💌           |           |
| * Facilities                            | °o 💶                      | Manage Inventory Locator Key Flexfield                    | 0                    | 0 🔽           |           |
| * Users and Security                    | Shared 🔽                  | Manage Inventory Transaction Sources and Types            | 0                    | 0 💌           |           |
| * Items                                 | Shared 😎                  | Manage Material Statuses                                  | 0                    | 0 🔽           |           |
| Carriers and Transit Times              |                           | Manage Subinventories and Locators 16                     | 0                    | 0 💌           |           |
| * Catalogs                              | Shared 🔽                  | Manage ABC Classes                                        | 0                    | 0             | -         |
| Inventory Management                    | •                         |                                                           |                      |               |           |
| Receiving                               | Shared 💌                  |                                                           |                      |               |           |

- 17. Select the appropriate Inventory Organization.
- 18. Enter appropriate search criteria if known or click the Search button to pull up all valid Subinventories.
- 19. Click on the appropriate Subinventory row.
- 20. Click on Manage Item Subinventories button.

| Subinventory Equals        Subinventory Equals        Numerical Status         Subinventory Equals        Subinventory Equals        Numerical Status       Numerical Status         Subinventory Equals        Numerical Status       Subinventory Style Equals        Numerical Status       Subinventory       Subinventory       Material Status       Status Coltrol       Subinventory       Material Status       Status Coltrol       Subinventory       Addres None       Status       Status <th colspa<="" th=""><th>Manage Subir</th><th>nventories ⊘</th><th></th><th></th><th></th><th></th><th></th><th></th><th></th><th></th><th></th><th></th><th>Inventory Organiza</th><th>tion 31MAIN C</th><th>ange Organization</th><th>D<u>o</u>ne</th></th>                                                                                                    | <th>Manage Subir</th> <th>nventories ⊘</th> <th></th> <th></th> <th></th> <th></th> <th></th> <th></th> <th></th> <th></th> <th></th> <th></th> <th>Inventory Organiza</th> <th>tion 31MAIN C</th> <th>ange Organization</th> <th>D<u>o</u>ne</th> | Manage Subir | nventories ⊘   |                 |                 |                    |                 |          |                     |                 |                  |                             |               | Inventory Organiza | tion 31MAIN C | ange Organization | D <u>o</u> ne |
|----------------------------------------------------------------------------------------------------|----------------------------------------------------------------------------------------------------|--------------|----------------|-----------------|-----------------|--------------------|-----------------|----------|---------------------|-----------------|------------------|-----------------------------|---------------|--------------------|---------------|-------------------|---------------|
| Image: Equiting Equit         Image: Equit         Image: Equit <t< th=""><th>Subinventor</th><th>v Equals</th><th>•</th><th></th><th>S</th><th>ubinventory Type F</th><th>iquals 🗸</th><th>¥</th><th></th><th></th><th></th><th></th><th></th><th></th><th></th><th></th></t<>                                                                                                    | Subinventor                                                                                                    | v Equals     | •              |                 | S               | ubinventory Type F | iquals 🗸        | ¥        |                     |                 |                  |                             |               |                    |               |                   |               |
| 18         18           18         18           18         18         18         18         18         18         18         18         18         18         18         18         18         18         18         18         18         18         18         18         18         18         18         18         18         18         18         18         18         18         18         18         18         18         18         18         18         18         18         18         18         18         18         18         18         18         18         18         18         18         18         18         18         18         18         18 <th colspa="&lt;/td"><td>Descriptio</td><td>n Equals 🗸</td><td>•</td><td></td><td></td><td>Material Status</td><td>····</td><td></td><td>¥</td><td></td><td></td><td></td><td></td><td></td><td></td><td></td></th>                                                                                                    | <td>Descriptio</td> <td>n Equals 🗸</td> <td>•</td> <td></td> <td></td> <td>Material Status</td> <td>····</td> <td></td> <td>¥</td> <td></td> <td></td> <td></td> <td></td> <td></td> <td></td> <td></td>                                           | Descriptio   | n Equals 🗸     | •               |                 |                    | Material Status | ····     |                     | ¥               |                  |                             |               |                    |               |                   |               |
| Active       Active       Manage Locators         Active       Material Status       Locator       Default Locator       Befault Locator       Befault Locator       Default Locator       Subinventories       Manage Locators         PE01       MAIN WHSEA       O       Active       Mane       Storage       G       Material Status       Storage       G       Material Status       Colspan="6">Colspan="6">Colspan="6">Manage Locator         F01       MAIN WHSEA       O       Active       Mane       Storage       G       Main Main S32 OLD US 70       Four-Segment L       Order par       10       ✓       _       _       ✓         F01       MAIN WHSEA       O       Active       None       Storage       G       31MAIN-S32 OLD US 70       Four-Segment L       Order par       10       ✓       _       _       C       ✓       ✓       ✓       ✓       ✓       ✓       ✓       ✓       ✓       ✓       ✓       ✓       ✓       ✓       ✓       ✓       ✓       ✓       ✓       ✓       ✓       ✓       ✓       ✓       ✓       ✓       ✓       ✓       ✓       ✓                                                                                                    | Locator Contro                                                                                                    | Equals 🗸     | *              |                 |                 |                    |                 |          |                     | 18              |                  |                             |               | 18<br>Search Reset | Add Fields 🔻  | Reorder           |               |
| Actions         View         Image locators         Image locators                                                                                                    | Search Results                                                                                                    |              |                | 20              |                 |                    |                 |          |                     |                 |                  |                             |               |                    |               |                   |               |
| Subinventory         Description         Active         Material Status         Locator Control         Status         Decator         Description         Status         Description         Replenishment         Picking Order         Subinventory         Depreciable         dractive           F001         MAIN WHSEA         0         Active         None         Storage         Imom Storage         31MAIN-932 OLD US 70         Four-Segment L         Order par         10         ✓                                                                                                    | Actions View View                                                                                                    | + / 严        | Manage Item St | ubinventories N | lanage Locators | Subinventory       | Additional      |          |                     | Default Legator | Locator          | Default                     |               | Accet              |               | 0                 |               |
| FC01       MAIN WHSE A       ©       Active       None       Storage       Image: Constraint of the constraint of the cons                                             | Subinventory                                                                                                    | Description  | Active         | Material Status | Locator Control | Туре               | Information     | End Date | Location            | Status          | Structure        | Replenishment<br>Count Type | Picking Order | subinventory       | Depreciable   | track             |               |
| FD01       MAIN WHSE A       ©       Active       None       Storage       Image: Constraint of the constraint of the cons                                             | FC01                                                                                                    | MAIN WHSE A  | ۲              | Active          | None            | Storage            |                 |          | 31MAIN-932 OLD US 7 | D               | . Four-Segment L | Order par                   | 10            | ~                  | _             | v 1               |               |
| FED1       MAIN WHSE A       O       Active       None       Storage       Image: Constraint of the constraint of the cons                                             | FD01                                                                                                    | MAIN WHSE A  | 0              | Active          | None            | Storage            |                 |          | 31MAIN-932 OLD US 7 | D               | Four-Segment L   | Order par                   | 10            | ~                  | _             | ~                 |               |
| PF01       MAIN WHSE A       Ø       Active       None       Storage       Image: Constraint of the constraint of the cons                                             | FE01                                                                                                    | MAIN WHSE A  | ٢              | Active          | None            | Storage            | ą               |          | 31MAIN-932 OLD US 7 | D               | . Four-Segment L | Order par                   | 10            | ~                  | -             | ~                 |               |
| FG01       MAIN WHSE A       O       Active       None       Storage       Image: Storage       Image: Storage                                                                                                    | FF01                                                                                                    | MAIN WHSE A  | 0              | Active          | None            | Storage            | Ā               |          | 31MAIN-932 OLD US 7 | D               | . Four-Segment L | Order par                   | 10            | ~                  | _             | ~                 |               |
| FH01       MAIN WHSE A       Image: Constraint of the constraint of the constraint of          | FG01                                                                                                    | MAIN WHSE A  | 0              | Active          | None            | Storage            |                 |          | 31MAIN-932 OLD US 7 | D               | . Four-Segment L | Order par                   | 10            | ✓                  | _             | ~                 |               |
| FI01       MAIN WHSEA       Image: Constraint of the constraint of the constraint of t         | FH01                                                                                                    | MAIN WHSE A  | 0              | Active          | None            | Storage            |                 |          | 31MAIN-932 OLD US 7 | D               | Four-Segment L   | Order par                   | 10            | ✓                  | _             | ~                 |               |
| GA01         MAIN FREEZE         Image: Constraint of the constraint of the constraint of the  | FI01                                                                                                    | MAIN WHSE A  | 0              | Active          | None            | Storage            | 뒙               |          | 31MAIN-932 OLD US 7 | D               | . Four-Segment L | Order par                   | 10            | ~                  | _             | ~                 |               |
| GB01         MAIN FREEZE         Image: Constraint of the start of the start o | GA01                                                                                                    | MAIN FREEZE  | 0              | Active          | None            | Storage            |                 |          | 31MAIN-932 OLD US 7 | D               | Four-Segment L   | Order par                   | 10            | ~                  | _             | ~                 |               |
| GC01 MAIN FREEZE 🥑 Active None Storage 📮 31MAIN-932 OLD US 70 . Four-Segment L Order par 10 🗸 _ 🗸                                                                                                    | GB01                                                                                                    | MAIN FREEZE  | 0              | Active          | None            | Storage            |                 |          | 31MAIN-932 OLD US 7 | D               | . Four-Segment L | Order par                   | 10            | ~                  | _             | ~                 |               |
|                                                                                                    | GC01                                                                                                    | MAIN FREEZE  | 0              | Active          | None            | Storage            |                 |          | 31MAIN-932 OLD US 7 | D               | Four-Segment L   | Order par                   | 10            | ~                  | _             | , .               |               |

NORTH CAROLINA OFFICE OF THE STATE CONTROLLER

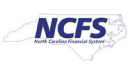

21. Click on Actions and select Add.

|             | CFS )                   |                                                 | △ ☆                             | 🏳 🗘 🛚 NS                  |
|-------------|-------------------------|-------------------------------------------------|---------------------------------|---------------------------|
| Manage It   | em Subinvento           | ries ⑦                                          |                                 | Done                      |
| Search      |                         |                                                 |                                 |                           |
| Subin       | ventory Equals          | ▼ FE01 Inventory Planning Method Equals ▼       |                                 |                           |
| Item Des    | scription Starts with 🗸 |                                                 |                                 |                           |
|             |                         |                                                 | Search Reset Add                | Fields  Reorder           |
| Search Re   | esulte                  |                                                 |                                 |                           |
|             |                         |                                                 |                                 |                           |
| Actions V   | /iew ▼ + / >            | Manage Item Locators                            |                                 |                           |
| Add<br>Edit | 21                      | Item Description                                | Inventory<br>Planning<br>Method | Additional<br>Information |
| Delete      | -                       | DRESSING, TRANSPARENT, 4" X 4.75", 50/BOX       | Not planned                     | -<br>-                    |
| Export to   | Excel                   | BANDAGE, SELF-ADHERENT WRAP, 3", COBAN OR EQUIV | Not planned                     | ₽                         |
| Manage I    | Item Locators           | TAPE, SURGICAL, PAPER, 1" X 10 YD               | Not planned                     | 5                         |
| FE01        | 3002644                 | TAPE, SURGICAL, CLOTH, 1° X 10 YD               | Not planned                     | 5                         |
| FE01        | 3002645                 | TAPE, SURGICAL, CLOTH, 2' X 10 YD               | Not planned                     | ₽                         |
| FE01        | 3003204                 | BAND-AID, 1", OR EQUIV, 50/BOX                  | Not planned                     | ₽.                        |
| FE01        | ×3003268                | SUTURE REMOVAL KIT                              | Not planned                     | 5                         |

- 22. The Add Item to Subinventory window will appear.
- 23. The Subinventory will default with selection.
- 24. Enter the Item number in the Item field.
- 25. The Item Description will populate.
- 26. Click the Save and Close button.

TUBE, TRACHEOSTOMY, 6 CFS

CUSHION, EAR, NASAL CANNULA

TUBING, OXYGEN, 7 FT

**3000334** 

3000336

3009422

FE01

FE01

FE01

| Add Item to Subinventory    | 22                          |                       |                               |                |
|-----------------------------|-----------------------------|-----------------------|-------------------------------|----------------|
| 23 * Subinventory           | FE01                        | •                     | Lead Times in Days            |                |
| 24 * Item                   | 3000015                     |                       | Preprocessing                 |                |
| 25 Item Description         | BANDAGE, ELASTIC WRAP, 6" > | X 5 YDS, ACE OR EQUIV | Processing                    |                |
| * Inventory Planning Method | Not planned 🗸               |                       | Postprocessing                |                |
| Minimum Quantity            |                             | EACH                  | Sourcing                      |                |
| Maximum Quantity            |                             | EACH                  | Туре                          |                |
| Fixed Lot Multiple          |                             |                       | Organization                  | Ŧ              |
| Minimum Order Quantity      |                             | EACH                  | Subinventory                  | ¥              |
| Maximum Order Quantity      |                             | EACH                  |                               |                |
| PAR Settings                |                             |                       | PAR Maximum Quantity          |                |
| Replenishment Count Type    | $\sim$                      |                       | PAR Level UOM                 | w.             |
| PAR Level                   |                             |                       | Count Tolerance Percentage    |                |
|                             |                             |                       | 20<br>Save and Create Another | Save and Close |

NORTH CAROLINA OFFICE OF THE STATE CONTROLLER

Ŗ

Ŗ

Not planned

Not planned

Not planned

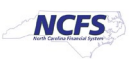

#### 27. The Item will now show associated with to the Subinventory selected.

#### 28. Click the Done button.

|                      | 5                |                                                 |                        |                    | Þ 🗘        |
|----------------------|------------------|-------------------------------------------------|------------------------|--------------------|------------|
| Manage Item          | Subinvento       | ries 🕜                                          |                        |                    |            |
|                      |                  |                                                 |                        |                    | 28         |
| Search               |                  |                                                 |                        |                    | -          |
| Search Resul         | lts              |                                                 |                        |                    |            |
| Actions View         | • + / ×          | Manage Item Locators                            |                        |                    |            |
|                      | . , ,            |                                                 |                        | Inventory          |            |
| Subinventory         | Item             | Item Description                                |                        | Planning<br>Mothod | Additional |
| FE01                 | <b>3000015</b>   | BANDAGE, ELASTIC WRAP, 6" X 5 YDS, ACE OR EQUIV |                        | Not planned        | a (        |
| FE01                 | 3002644          | TAPE, SURGICAL, CLOTH, 1" X 10 YD               |                        | Not planned        |            |
| FE01                 | 3002645          | TAPE, SURGICAL, CLOTH, 2" X 10 YD               |                        | Not planned        |            |
| FE01                 | 3003204          | BAND-AID, 1", OR EQUIV, 50/BOX                  |                        | Not planned        | ন          |
| FE01                 | 3003268          | SUTURE REMOVAL KIT                              |                        | Not planned        |            |
| FE01                 | 3000013          | BANDAGE, ELASTIC WRAP, 3" X 5 YDS, ACE OR EQUIV |                        | Not planned        |            |
| FE01                 | 3000014          | BANDAGE, ELASTIC WRAP, 4" X 5 YDS, ACE OR EQUIV |                        | Not planned        |            |
| FE01                 | 3000018          | BAND-AID, 2", OR EQUIV, 50/BOX                  |                        | Not planned        |            |
| FE01                 | 3000122          | GAUZE, NON-STERILE, 2" X 2", 200/PACK           |                        | Not planned        |            |
| FE01                 | 3000124          | GAUZE, NON-STERILE, 3" X 3", 200/PACK           |                        | Not planned        |            |
| 2000015 50           | E01 , Itom S     | ubinventery Detaile                             |                        |                    |            |
| 3000013 FE           | EUT. Item 5      | doniventory Details                             | Maximum Quantity       |                    |            |
|                      | Item 3000015     |                                                 | Fixed Lot Multiple     |                    |            |
| Item Desc            | cription BANDAG  | E, ELASTIC WRAP, 6" X 5 YDS, ACE OR EQUIV       | Minimum Order Quantity |                    |            |
| Inventory Planning I | Method Not plann | led                                             | Maximum Order Quantity |                    |            |
| Minimum Q            | Quantity         |                                                 | nannan oraol gaanny    |                    |            |
| Lead Times in I      | Days             |                                                 | Sourcing               |                    |            |
| P                    | Preprocessing    |                                                 | Туре                   |                    |            |
|                      |                  |                                                 | Organization           |                    |            |

Processing Postprocessing PAR Settings

Replenishment Count Type

PAR Level

Subinventory PAR Maximum Quantity PAR Level UOM

Count Tolerance Percentage

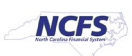

# Associate DAC items to an Organization when the Replenishment Source is an Organization (Warehouse)

In most cases, your DAC warehouse(s) will order inventory items from another DAC warehouse. The Source Replenishment Type will need to be updated to Organization and an Organization will need to be selected. Follow the below steps to set up this relationship.

- 1. Pull up the Item and Organization in NCFS.
- 2. Click on Specifications and then Planning.
- 3. Set Inventory Planning Method to "Min-Max Planning".
- 4. Enter Minimum and Maximum quantities.
- 5. Enter Maximum Order Quantity.
- 6. Under Source enter Replenishment Type as Organization.
- 7. Under **Organization** field select the **Source Organization** from the drop down.
- 8. Under Order Modifiers, enter "1" as the Fixed Lot Size Multiplier.
- 9. Click Save.

| Edit Item: 0018533 (4245                                                              | <sup>80F)</sup> <sup>(2)</sup>                                                             |                            | Creation 10<br>Creation Date 10/223 9 03 AV                                             |
|---------------------------------------------------------------------------------------|--------------------------------------------------------------------------------------------|----------------------------|-----------------------------------------------------------------------------------------|
| Verview Specifications Structure                                                      | s Attachments Associations Relationships Categories Quality<br>Item Organization: Planning |                            |                                                                                         |
| DAC Additional Attributes  Item Revision  Additional Attributes                       | 3 Inventory Planning Method Min-max planning  Make or Buy Buy                              | Subcontractin              | Planner v<br>Ig Component v                                                             |
| Item Organization     Manufacturing     Service     Inventory     Physical Attributes | Min-Max Quantity                                                                           | Order Quantity             | Minimum<br>Maximum 10                                                                   |
| 2 Planning<br>Purchasing                                                              | Order<br>Carrying Percentage                                                               | 6 Replet                   | ishment Type Organization  Organization  CENTRAL SUPPLY WAREHOUSE - DISTRI Subinventory |
|                                                                                       | Safety Stock Safety Stock Planning Method Not Planned  Permand Pariod                      | Order Modifiers<br>Fixed C | CENTRAL SUPPLY WAREHOUSE 4210451 7 7 7 7 7 7 7 7 7 7 7 7 7 7 7 7 7 7 7                  |
|                                                                                       | Days of Cover                                                                              | 8 Fixed Lot                | Size Multiplier                                                                         |

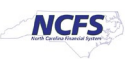

#### DAC Min/Max Value (Planning) and Updating Other Attributes

Note: Min/Max Value (Planning) is not required for 5200DACNI and 5200DACCENI Non-Inventory Organizations and ITEMMASTERORG\*\*\*

- 1. Navigate to the Product Management Tab.
- 2. Select Product Information Management.

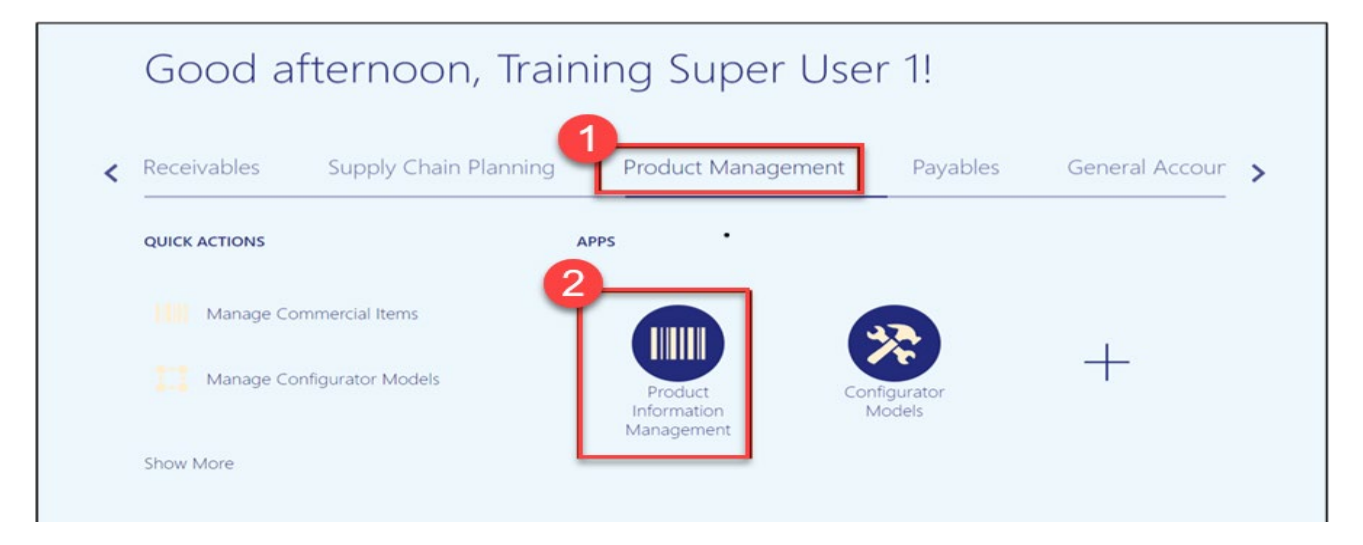

3. Click on the Tasks Icon and Select Mange Items.

| Pro | oduct Information Management        |                          |          |                             |                                  |           | Item Management                                                                             |
|-----|-------------------------------------|--------------------------|----------|-----------------------------|----------------------------------|-----------|---------------------------------------------------------------------------------------------|
| 1   | roduct Information Management ⊘     |                          |          |                             |                                  |           | Manage Items     Browse Items                                                               |
|     | Time Interval Last 24 hours         |                          |          |                             | 3                                |           | Create Pack     Create Item Structure     Manage Cataloge                                   |
|     | Supplier Products<br>All Statuses ▼ | Publication S            | Status   | Item Completeness<br>100% ▼ | Import Batches<br>All Statuses – | I<br>Q    | Manage Trading Partner Items     Manage Item Relationships     Manage Delete Groups         |
|     | ج<br>No data available              | Items                    | 0        |                             |                                  | <u>hh</u> | Data Governance Manage New Item Requests Manage Change Orders                               |
|     | Item Category Assignments           | Item Class               | 0        | Ę                           | Ę                                |           | Manage Item Rule Sets     Analyze Item Rule Set Impact     Manage Worklist                  |
|     | gg                                  | Catalogs                 | 0        | No data available           | No data available                |           | Data Consolidation <ul> <li>Manage Item Batches</li> <li>Review Supplier Uploads</li> </ul> |
|     |                                     | Trading Partner<br>Items | 0        |                             |                                  |           | Manage Spoke Systems     Manage Import Maps                                                 |
|     | 4                                   | Dulas Impas              | Analysia | Hama for Dafinition         | Home Bonding Approval            | -         | Manage Data Pool Subscriptio     Review Data Pool Messages                                  |

- 4. Under the Advanced Search, enter Item, Description, or Keyword.
- 5. Click Search.

| Product Information Management Manage Items ×      |                                                                      |                                    |
|----------------------------------------------------|----------------------------------------------------------------------|------------------------------------|
| Manage Items @ DAC Item Class                      |                                                                      | D <u>o</u> ne                      |
| Advanced Search                                    |                                                                      | Saved Search Application Default V |
| ** Item Starts with ~ 001853                       | xa Keyword                                                           | •                                  |
| Carts with V                                       |                                                                      | Search Reset Save Add Fields       |
| ✓ Search Results                                   |                                                                      |                                    |
| Actions 🔻 View 🔻 Format 👻 井 🗶 🎵 Compare 📑 🔛 Detach | 📣 Wrap 🚊 Image Show 🗸 Manage Item Mass Changes 💌 🏷                   |                                    |
| Item Description                                   | Approval Status Item Status Long Description Item Class Organization | Image                              |
| No search conducted.                               |                                                                      |                                    |
| Columns Hidden 369                                 |                                                                      |                                    |

NORTH CAROLINA OFFICE OF THE STATE CONTROLLER

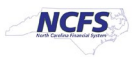

6. Click on the Item for the DAC Organization to update Min/Max Value.

| Proc | duct Info     | mation Management Manage Items        | ×                                                  |                                    |                 |                                  |                |               |                       |      |
|------|---------------|---------------------------------------|----------------------------------------------------|------------------------------------|-----------------|----------------------------------|----------------|---------------|-----------------------|------|
| N    | lana<br>▶ A   | ge Items ⑦ DAC Item Class             |                                                    |                                    |                 |                                  |                |               | Saved Sear            | Done |
|      | Se<br>Actions | arch Results<br>• View • Format • + × | J Compare J Compare Compare Compare Compare Show • | <ul> <li>Manage Item Ma</li> </ul> | ass Changes 💌 🐧 | )                                |                |               |                       |      |
|      |               | Item                                  | Description                                        | Approval Status                    | Item Status     | Long Description                 | Item Class     | Organization  | Image                 |      |
|      | Þ             | 0018533                               | DAC Test Item Entry                                | Approved                           | Active          | DAC Test Item Entry Extended Des | DAC Item Class | ITEMMASTERORG | No Image<br>Available |      |
|      | ÷             | 0018533                               | DAC Test Item Entry                                | Approved                           | Active          | DAC Test Item Entry Extended Des | DAC Item Class | 5200DACNI     | No Image<br>Available |      |
|      | ÷             | 0018533                               | DAC Test Item Entry                                | Approved                           | Active          | DAC Test Item Entry Extended Des | DAC Item Class | 5200DACCENI   | No Image<br>Available |      |
|      | 6             | 0018533                               | DAC Test Item Entry                                | Approved                           | Active          | DAC Test Item Entry Extended Des | DAC Item Class | 4210451       | No Image<br>Available |      |

#### 7. Click Specifications and then Click Planning under Item Organization.

| Edit Item: 0018533 (421045                                                                                                    | 1) ⑦ ★<br>None +<br>Atlachments Associations Relationships Categories Qua                                                                                                    | Inne Chen a Lanc Anne Chen<br>Appendent<br>Complements Econo<br>Created By 700815116 |                                                                                                    | Pack Type 👘 Social<br>Pervision 7<br>Creation Date 9/28/23 10:58 AM | Actions 🔻 | Save <b>v</b> <u>Cancel</u> |
|----------------------------------------------------------------------------------------------------|----------------------------------------------------------------------------------------------------|--------------------------------------------------------------------------------------|----------------------------------------------------------------------------------------------------|---------------------------------------------------------------------|-----------|-----------------------------|
| Item Iter<br>Transactional Attributes<br>Additional Attributes<br>DACA Additional Attributes<br>Itern Revision<br>Additional Attributes<br>Itern Organization<br>Marufacturing<br>Sarvices<br>Barvices<br>Invested Intributes<br>Sales and Order Management<br>Planning<br>Purchasing | m Organization: Planning<br>General Planning ⑦<br>Inventory Planning Method Not planned<br>Make or Buy Duy<br>In-Max Quantity<br>Minimum<br>Maximum<br>Carrying Percentage<br>afety Stock<br>Safety Stock Planning Method Not Planned<br>Demand Period |                                                                                      | Planner<br>Subcontracting Component<br>Order Quantity<br>Minimum<br>Maximum<br>Source<br>Replenishment Type<br>Organization<br>Subirventory<br>Order Modifiers<br>Fixed Order Quantity<br>Fixed Order Quantity | ~<br>                                                               | •<br>•    |                             |
| s                                                                                                    | Days of Cover                                                                                                    |                                                                                      | Fixed Lot Size Multiplier                                                                                                    |                                                                     |           |                             |

- 8. Under General Planning enter the Inventory Planning Method as "Min-max planning".
- 9. Under Min-Max Quantity enter the Minimum and Maximum quantities.
- 10. Under Order Quantity enter the Maximum quantity.
- 11. Under Source enter the Replenishment Type as "Supplier".
- 12. Under Order Modifiers enter the Fixed Lot Size Multiplier as "1".
- 13. Click Save.

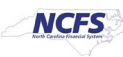

| Edit Item: 0018533 (4210451) ② ★                                                | Completeness Score<br>Created By 700815116 | Actions Save Cancel          |
|---------------------------------------------------------------------------------|--------------------------------------------|------------------------------|
| Overview Specifications Structures Attachments Associations Relationships Categ | ries Quality                               |                              |
| ▲ Item Item Organization: Planning                                              |                                            |                              |
| Transactional Attributes<br>Additional Attributes General Planning (?)          |                                            |                              |
| DAC Additional Attributes                                                       | ning v                                     | Planner                      |
| ▲ Item Revision                                                                 | Subsent                                    | rating Component             |
| Additional Attributes                                                           | 300.010                                    |                              |
| Item Organization                                                               | Order Quantity                             |                              |
| Manufacturing 1                                                                 |                                            | 10 Minimum                   |
| Service * Maximum 10                                                            |                                            | Maximum 10                   |
| Physical Attributes Cost                                                        | Source                                     |                              |
| Sales and Order Management Order                                                | R                                          | eplenishment Type Supplier 🗸 |
| Purchasing Carrying Percentage                                                  |                                            | Organization                 |
|                                                                                 |                                            | Subinventory                 |
| Safety Stock                                                                    | Order Modifiers                            |                              |
| Safety Stock Planning Method Not Planned                                        | ¥ Fi                                       | xed Order Quantity           |
| Demand Period                                                                   |                                            | Fixed Days Supply            |
| Davs of Cover                                                                   | 12<br>Fixed                                | L of Size Multiplier 1       |
| Cumplier Managed                                                                |                                            |                              |
| Supplier Manageu                                                                |                                            |                              |
| Release Authorization Required Customer ~                                       |                                            | Consigned No v               |
| Automatically Expire ASN No V                                                   |                                            |                              |

#### **Updating Attributes for DAC Non-Inventory Organizations**

This process if only for 5200DACNI and 5200DACCEIN DAC Non-Inventory Organizations.

#### \*\*\*The majority of Attributes will default per the DAC Item Template, below are the only Attributes that MUST be updated\*\*\*

- 1. Click on the **Specifications** tab for the selected Item and Non-Inventory Organization.
- 2. Click on the **Manufacturing** tab.
- 3. Under the **Costing** section update the **Inventory Asset Value** to "NO".
- 4. A Warning Pop-up window will appear, Click OK.

| wanning                                                                                                    | ~                    |
|----------------------------------------------------------------------------------------------------|----------------------|
| 🛕 Warning                                                                                                    |                      |
| The inventory transactions will be costed with the expense cost profile becau<br>the inventory asset was changed from Yes to No. [CGP-2776145)<br>Details. The inventory asset attribute was changed from Yes to No. Transfert I<br>pending transactions to costing by running the inventory to Costing schedul<br>process to avoid reconciliation issues because earlier transactions were cost<br>using the current option of inventory asset attribute value. | se<br>ie<br>id<br>ed |
| 4                                                                                                    | ок                   |

5. Click Save.

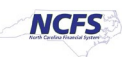

| Edit Item: 0018533 (5200DACNI) ⑦ *                                      | Created By 700815116                 | Creation Dev Social State of Save |
|-------------------------------------------------------------------------|--------------------------------------|-----------------------------------|
| Overview Specifications Structures Attachments Associations Relations   | hips Categories Quality              |                                   |
| Item Item Organization: Manufacturi                                     | ng                                   |                                   |
| Iransactional Attributes<br>Additional Attributes // Item Structure (?) |                                      |                                   |
| A lace Devicing Structure Item Type                                     | Standard V                           | ese Model                         |
| Additional Attributes                                                   | <ul> <li>✓ Autocreated Co</li> </ul> | nfiguration No ~                  |
| Configurator Model Type                                                 | Pick Co                              | mponents No ~                     |
| 2 Item Organization Effectivity Control                                 | Date V Assemt                        | le to Order No 🗸                  |
| Service Match Configuration                                             | ~                                    |                                   |
| Physical Attributes A Costing (?)                                       |                                      |                                   |
| Sales and Order Management Costing Enabled Planning                     | Yes • Standa                         | rd Lot Size                       |
| Purchasing Include in Rollup                                            | Yes ~                                | sset Value No 🗸                   |
| • 🔺 WIP ②                                                               |                                      |                                   |
| Build in WIP                                                            | No ~                                 | ufacturing No ~                   |
| Materials                                                               |                                      |                                   |
| Supply Type                                                             | Assembly pull ~ Supply Su            | w v                               |
| Supply Locator                                                          |                                      |                                   |

- 6. Next Click on the **Inventory** tab.
- 7. Under Material Control update the Stocked field to "NO".
- 8. Click Save.

| Edit Item: 0018533 (5200DACNI) ⑦ *                                                                                       | teencriptoor<br>Item Class<br>Approval Status |                            | Linecycle Prase Production                   | Actions |
|----------------------------------------------------------------------------------------------------|-----------------------------------------------|----------------------------|----------------------------------------------|---------|
| None 🚽                                                                                                    | Created By                                    | P00815116                  | Revision 0<br>Creation Date 9/28/23 10:36 AM |         |
| Overview Specifications Structures Attachments Associations Relation                                                     | ships Categories Quality                      |                            |                                              |         |
| Item Item Organization: Inventory (     Transactional Attributes     Additional Attributes     DAC Additional Attributes | D                                             |                            |                                              |         |
| ✓ Item Revision Inventory Item                                                                                           | Yes ~                                         | Check Material Shortage    | No 🗸                                         |         |
| Additional Attributes 6 Stocked                                                                                          | No 🗸                                          | Revision Control           | No 🛩                                         |         |
| Item Organization     Transaction Enabled                                                                                | No 🗸                                          | Bulk Picked                | No 🗸                                         |         |
| Manufacturing Reservable                                                                                                 | Yes 🗸                                         |                            |                                              |         |
| Physical Attributes Lot ⑦                                                                                                |                                               | Lot Expiration ⑦           |                                              |         |
| Planning Control                                                                                                    | No lot control 🗸                              | Control                    | No shelf life control                        |         |
| Purchasing Starting Prefix                                                                                               |                                               | Shelf Life Days            | 0                                            |         |
| Starting Number                                                                                                    |                                               | Retest Interval            |                                              |         |
| Maturity Days                                                                                                    |                                               | Expiration Action          |                                              | v       |
| Hold Days                                                                                                    |                                               | Expiration Action Interval |                                              |         |
|                                                                                                    |                                               |                            |                                              |         |

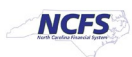

#### **Current List of DAC Organizations in NCFS**

| Organization Code                    |
|--------------------------------------|
| 5200DACCENI(ASSIGNED TO ALL DAC      |
| ITEMS)                               |
| 5200DACNI(ASSIGNED TO ALL DAC ITEMS) |
| 4210081                              |
| 4210082                              |
| 4210083                              |
| 4210084                              |
| 4210085                              |
| 4210086                              |
| 4210087                              |
| 421008W                              |
| 4210401                              |
| 4210451                              |
| 4210452                              |
| 422005C                              |
| 422005W                              |
| 422046D                              |
| 422046M                              |
| 423010C                              |
| 423010F                              |
| 423010W                              |
| 423011C                              |
| 423011F                              |
| 423060C                              |
| 423060F                              |
| 423060W                              |
| 423070C                              |
| 423070F                              |
| 423070W                              |
| 423080C                              |
| 423080F                              |
| 423080W                              |
| 423085C                              |
| 423085F                              |
| 423085W                              |
| 423095C                              |
| 423095F                              |
| 423095W                              |
| 423100C                              |
| 423100F                              |
| 423100W                              |

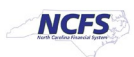

| 423305C         423305F         423306C         423306F         423300F         423400C         423400F         423500C         423500C         423500F         423600F         423600C         423600F         423600F         423600F         423600F         423600F         423600F         423600F         423600F         423700F         423710F         423710F         423720C         423720F         423720F <td< th=""><th>423101W</th></td<> | 423101W |
|----------------------------------------------------------------------------------------------------|---------|
| 423305F         423306C         423306F         423400C         423400F         423400F         423400V         423500C         423500F         423600C         423600F         423600F         423600F         423600F         423600F         423600F         423600F         423601C         423710C         423710F         423720C         423720F         423720F         423720F         423720F         423720F         423720F         423720F         423720F         423720F         423720F         423720F         423720F         423720W         423720F         423720W         423721W         423720F         423730F         423730F         423730F         423730F         423740W         423740C         423740W         423740W         423740W         423805C <td< td=""><td>423305C</td></td<> | 423305C |
| 423305W         423306C         423306F         423400C         423400F         423400W         423500C         423500F         423500F         423600C         423600F         423600F         423600F         423600F         423600F         423601C         423700F         423710C         423710F         423720C         423720F         423720F <td< td=""><td>423305F</td></td<> | 423305F |
| 423306C         423300F         423400C         423400F         423400W         423500C         423500F         423500V         423600C         423600C         423600F         423600F         423600F         423600F         423600F         423601C         423710C         423710C         423710F         423720F         423720F         423720F         423720F         423720F         423720F         423720F         423720F         423720F         423720F         423720F         423720F         423720F         423720F         423720F         423720W         423720E         423730C         423730F         423730F         423740F         423740F         423740F         423805C         423805F         423805F         423805F         423805F         423805F <td< td=""><td>423305W</td></td<> | 423305W |
| 423306F         423400C         423400W         423500C         423500F         423500V         423600C         423600C         423600F         423600F         423600F         423601C         423710C         423710F         423720F         423720W         423720F         423730F         423730F         423730F         423740F         423740F         423805C         423805F         423805F         423805F         423805W         423805W         423930C <td< td=""><td>423306C</td></td<> | 423306C |
| 423400C         423400W         423500C         423500F         423500V         423600C         423600C         423600F         423600F         423600F         423601C         423710C         423710F         423720C         423720F         423720F         423720F         423720C         423720F         423720F         423720F         423720C         423720F         423720C         423720F         423720F         423720C         423720F         423720W         423720W         423721C         423721W         423725C         423730W         423730W         423730W         423740C         423740C         423740F         423805C         423805F         423805F         423805F         423805F         423805F         423805F         423930F         423930F <td< td=""><td>423306F</td></td<> | 423306F |
| 423400F         423500C         423500F         423500W         423600C         423600F         423600F         423600F         423600F         423601C         423710C         423710F         423720C         423720F         423720F         423720V         423721C         423725C         423730F         423730F         423730F         423730F         423730F         423730F         423740F         423740F         423740F         423740F         423740F         423740F         423740F         423740F         423740F         423805C         423805F         423805F         423805F         423805F         423805F         423930F         423930F         423930F         423930F         423930F         423930F         423930F         423930F         423930F <td< td=""><td>423400C</td></td<> | 423400C |
| 423400W         423500C         423500W         423500C         423600C         423600F         423600F         423600F         423600F         423601C         423700C         423710F         423720C         423720F         423720F         423720W         423720F         423720F         423720F         423720W         423721C         423720W         423721C         423720W         423721C         423721C         423725C         423730W         423730F         423730F         423730W         423740C         423740C         423740F         423740W         423740W         423740F         423805C         423805F         423805F         423805F         423805W         423930C         423930W         423930W         423930F         423930F         423931C <td< td=""><td>423400F</td></td<> | 423400F |
| 423500C         423500W         423600C         423600F         423600W         423601C         423601C         423700C         423710F         423720C         423720F         423720F         423720V         423720S         423720F         423720C         423720F         423720C         423720V         423720V         423720C         423720C         423720C         423720C         423720W         423720C         423720W         423720W         423720W         423730C         423730C         423730W         423730W         423730W         423740W         423740F         42380SF         42380SF         42380SF         42380SW         423930C         423930F         423930F         423930F         423930F         423930F         423930F         423931F <td< td=""><td>423400W</td></td<> | 423400W |
| 423500F         423600C         423600F         423600W         423601C         423601C         423601F         423710C         423710F         423720C         423720F         423721C         423725C         423730V         423730C         423730V         423730V         423730V         423740C         423740F         423740F         423730W         423730W         423740F         423740F         423740F         423740F         423730W         423740F         423740F         423740F         423740F         423740F         423740W         423740W         423740W         423805F         423805F         423805F         423805W         423930V         423930F         423930F         423930F         423930F         423930F         423930F         423930F <td< td=""><td>423500C</td></td<> | 423500C |
| 423500W         423600F         423600W         423601C         423601F         423710C         423710F         423720C         423720F         423720W         423720W         423720W         423720W         423720W         423720W         423720W         423720W         423720W         423720W         423721C         423725C         423730W         423730F         423730W         423730W         423740F         423740F         423740F         423740F         423740F         423740F         423740F         423740F         423740F         423805C         423805F         423805F         423805W         423930C         423930F         423930W         423931C         423931F         423980C                                                                                                   | 423500F |
| 423600C         423600W         423601C         423601F         423710C         423710C         423710F         423720C         423720F         423721C         423725C         423730F         423730F         423730C         423730F         423730F         423730V         423730V         423740V         423740C         423740F         423740F         423730W         423730W         423730W         423740F         423740F         423740F         423740F         423740W         423740W         423740F         423805C         423805F         423805F         423805W         423930C         423930F         423930F         423931C         423931F         423980C                                                                                                    | 423500W |
| 423600F         423601C         423601F         423710C         423710F         423710W         423720C         423720F         423720F         423721C         423725C         423730F         423730F         423730F         423730F         423730W         423740C         423740C         423740F         423740F         423730W         423730W         423730W         423730W         423740C         423740C         423740F         423740W         423740W         423740W         423740W         423740W         423740W         423740W         423805C         423805F         423805W         423805W         423930C         423930F         423930F         423931C         423931F         423980C                                                                                                   | 423600C |
| 423600W         423601C         423601F         423710C         423710F         423710F         423720C         423720C         423720F         423720F         423720W         423721C         423725C         423730F         423730F         423730F         423730W         423730W         423740C         423740C         423740F         423740F         423730W         423730W         423730W         423730W         423730W         423730W         423730W         423730W         423740C         423740F         423740F         423805C         423805F         423805F         423805W         423930C         423930F         423930W         423931F         423980C                                                                                                    | 423600F |
| 423601C         423710C         423710F         423710W         423720C         423720F         423720W         423721C         423725C         423730F         423730F         423730F         423730W         423730W         423740F         423740F         423805C         423805F         423805F         423805W         423930C         423930F         423930F         423930V         423931C         423931F         423980C                                                                                   | 423600W |
| 423601F         423710C         423710F         423710W         423720C         423720F         423720W         423720W         423720W         423720W         423720W         423720W         423720W         423720W         423721W         423725C         423730F         423730F         423730W         423730W         423740C         423740C         423740F         423740W         423740W         423805C         423805F         423805F         423805W         423930F         423930F <td< td=""><td>423601C</td></td<> | 423601C |
| 423710C         423710W         423720C         423720F         423720W         423720W         423720W         423720W         423720W         423720W         423720W         423720W         423720W         423720W         423721C         423721W         423725C         423730F         423730F         423730F         423730W         423740C         423740C         423740F         423740W         423740W         423805C         423805F         423805F         423805W         423930C         423930W         423930W         423931F         423980C                                                                                                    | 423601F |
| 423710F         423720C         423720F         423720W         423721C         423721W         423725C         423730F         423730F         423730W         423730W         423730W         423730W         423730W         423730W         423740W         423740C         423740W         423740W         423805C         423805F         423805W         423930C         423930F         423930F         423930F         423805C         423805F         423930F         423930F <td>423710C</td>                  | 423710C |
| 423710W         423720C         423720F         423720W         423721C         423721W         423725C         423730F         423730F         423730F         423730W         423740C         423740C         423740F         423740F         423805C         423805F         423805F         423930C         423930F         423930F         423805W         423805F         423930C         423930F         423930F         423930C         423930C         423930C         423930C         423930C         423930C         423930C         423930C         423930C         423930C         423931F         423980C                                                                                                    | 423710F |
| 423720C         423720F         423720W         423721C         423721W         423725C         423730C         423730F         423730W         423731W         423740C         423740F         423740W         423740W         423740W         423740W         423740W         423805C         423805F         423930C         423930F         423930F         423930F         423805W         423930F         423930F         423930F         423930C         423930C         423930C         423931F         423980C                                                                                                    | 423710W |
| 423720F         423721C         423721W         423725C         423725W         423730C         423730F         423730W         423740C         423740F         423740F         423805C         423805F         423805F         423930C         423930F         423930F         423805F         423930F         423930F <td< td=""><td>423720C</td></td<> | 423720C |
| 423720W         423721C         423721W         423725C         423725W         423730C         423730F         423730W         423730W         423740C         423740F         423740W         423805C         423805F         423930C         423930F         423930F         423805F         423930F         423930F <td< td=""><td>423720F</td></td<> | 423720F |
| 423721C         423721W         423725C         423725W         423730C         423730F         423730W         423731W         423740C         423740F         423740W         423740W         423805C         423805F         423930C         423930F         423930F         423805F         423930F         423930F <td< td=""><td>423720W</td></td<> | 423720W |
| 423721W 423725C 423725W 423730C 423730F 423730W 423730W 423740C 423740C 423740F 423740F 423740W 423741W 423805C 423805F 423805F 423805F 423805F 423805F 423930C 423930C 423930C 423930F 423930C 423931F 423980C                                                                                                    | 423721C |
| 423725C<br>423730C<br>423730F<br>423730W<br>423730W<br>423731W<br>423740C<br>423740C<br>423740F<br>423740W<br>423741W<br>423805C<br>423805F<br>423805F<br>423805W<br>423930C<br>423930C<br>423930F<br>423931C<br>423931F<br>423980C                                                                                                    | 423721W |
| 423725W<br>423730C<br>423730F<br>423730W<br>423731W<br>423740C<br>423740F<br>423740F<br>423740W<br>423741W<br>423805C<br>423805F<br>423805F<br>423805W<br>423930C<br>423930C<br>423930F<br>423931C<br>423931F<br>423980C                                                                                                    | 423725C |
| 423730C<br>423730F<br>423730W<br>423731W<br>423740C<br>423740F<br>423740W<br>423740W<br>423741W<br>423805C<br>423805F<br>423805F<br>423805W<br>423930C<br>423930C<br>423930F<br>423931F<br>423980C                                                                                                    | 423725W |
| 423730F<br>423730W<br>423731W<br>423740C<br>423740F<br>423740W<br>423741W<br>423805C<br>423805F<br>423805F<br>423805W<br>423930C<br>423930C<br>423930F<br>423930F<br>423931F<br>423980C                                                                                                    | 423730C |
| 423730W<br>423731W<br>423740C<br>423740F<br>423740W<br>423741W<br>423805C<br>423805F<br>423805F<br>423805W<br>423930C<br>423930C<br>423930F<br>423930F<br>423931C<br>423931F<br>423980C                                                                                                    | 423730F |
| 423731W<br>423740C<br>423740F<br>423740W<br>423741W<br>423805C<br>423805F<br>423805F<br>423930C<br>423930C<br>423930F<br>423930F<br>423931C<br>423931F<br>423980C                                                                                                    | 423730W |
| 423740C<br>423740F<br>423740W<br>423741W<br>423805C<br>423805F<br>423805W<br>423930C<br>423930C<br>423930F<br>423930F<br>423931C<br>423931F<br>423980C                                                                                                    | 423731W |
| 423740F<br>423740W<br>423741W<br>423805C<br>423805F<br>423805W<br>423930C<br>423930C<br>423930F<br>423930W<br>423931C<br>423931F<br>423980C                                                                                                    | 423740C |
| 423740W<br>423741W<br>423805C<br>423805F<br>423805W<br>423930C<br>423930F<br>423930F<br>423930W<br>423931C<br>423931F<br>423980C                                                                                                    | 423740F |
| 423741W<br>423805C<br>423805F<br>423805W<br>423930C<br>423930F<br>423930W<br>423931C<br>423931F<br>423980C                                                                                                    | 423740W |
| 423805C<br>423805F<br>423805W<br>423930C<br>423930F<br>423930W<br>423931C<br>423931F<br>423980C                                                                                                    | 423741W |
| 423805F<br>423805W<br>423930C<br>423930F<br>423930W<br>423931C<br>423931F<br>423980C                                                                                                    | 423805C |
| 423805W<br>423930C<br>423930F<br>423930W<br>423931C<br>423931F<br>423980C                                                                                                    | 423805F |
| 423930C<br>423930F<br>423930W<br>423931C<br>423931F<br>423980C                                                                                                    | 423805W |
| 423930F<br>423930W<br>423931C<br>423931F<br>423980C                                                                                                    | 423930C |
| 423930W<br>423931C<br>423931F<br>423980C                                                                                                    | 423930F |
| 423931C<br>423931F<br>423980C                                                                                                    | 423930W |
| 423931F<br>423980C                                                                                                    | 423931C |
| 423980C                                                                                                    | 423931F |
|                                                                                                    | 423980C |

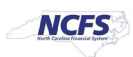

| 423980F |
|---------|
| 423980W |
| 424110C |
| 424110F |
| 424110W |
| 424140C |
| 424140F |
| 424140W |
| 424150C |
| 424150F |
| 424150W |
| 424151W |
| 424170C |
| 424170F |
| 424170W |
| 424180C |
| 424180F |
| 424180W |
| 424215C |
| 424215F |
| 424215W |
| 424230C |
| 424230F |
| 424230W |
| 424240C |
| 424240F |
| 424240W |
| 424265C |
| 424265F |
| 424265W |
| 424290C |
| 424290F |
| 424290W |
| 424345C |
| 424345F |
| 424345W |
| 424346C |
| 424355C |
| 424355F |
| 424355W |
| 424360C |
| 424360F |
| 424360W |
| 424365C |
|         |

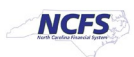

| 424365F |
|---------|
| 424365W |
| 424370C |
| 424370W |
| 424415C |
| 424415F |
| 424415W |
| 424420C |
| 424420F |
| 424420W |
| 424430C |
| 424430F |
| 424430W |
| 424445C |
| 424445F |
| 424445W |
| 424515C |
| 424515F |
| 424515W |
| 424525C |
| 424525F |
| 424525W |
| 424555C |
| 424555F |
| 424555W |
| 424575C |
| 424575F |
| 424575W |
| 424576C |
| 424576F |
| 424580C |
| 424580F |
| 424580W |
| 424625C |
| 424625F |
| 424625W |
| 424630C |
| 424630F |
| 424630W |
| 424631C |
| 424631F |
| 424635C |
| 424635F |
| 424635W |
|         |

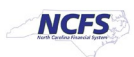

| 424655C |
|---------|
| 424655F |
| 424655W |
| 424665C |
| 424665F |
| 424665W |
| 424680C |
| 424680F |
| 424680W |
| 424850C |
| 424850F |
| 424850W |
| 424855C |
| 424855F |
| 424855W |
| 424860C |
| 424860F |
| 424860W |
| 424861C |
| 424861W |
| 424870C |
| 424870F |
| 424870W |
| 424871C |
| 424875C |
| 424875F |
| 424875W |
| 424880C |
| 424880F |
| 424880W |
| 424885C |
| 424885F |
| 424885W |
| 424886C |
| 425001W |
| 425002W |
| 425003W |
| 425004W |
| 425470W |
| 428105R |
| 428115R |
| 428120R |
| 428123R |
| 428124R |

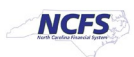

| 428125R |
|---------|
| 428130R |
| 428136R |
| 428142R |
| 428143R |
| 428144R |
| 428146R |
| 428149R |
| 428156R |
| 428161R |
| 428165R |
| 428170R |
| 428180R |
| 428260R |
| 428262R |
| 428305R |
| 428315R |
| 428330R |

### Wrap-Up

The above steps detail item creation and maintenance in NCFS.

### Additional Resources

#### Virtual Instructor-Led Training (vILT)

- INV 101: Inventory Agency Manager (ILT)
- INV 102: Inventory Cost Accounting (ILT)
- INV 109: Inventory Item Maintenance
- INV-08: QRG <u>https://www.osc.nc.gov/training/ncfs-help-documents</u>
- INV-04: QRG <u>https://www.osc.nc.gov/training/ncfs-help-documents</u>

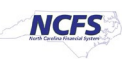